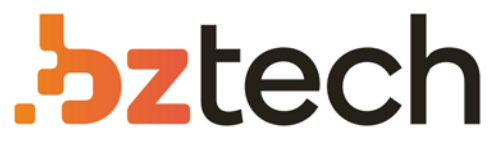

Maior portal de Automação Comercial do Brasil! Encontre o que sua empresa precisa com preços especiais, atendimento especializado, entrega rápida e pagamento facilitado.

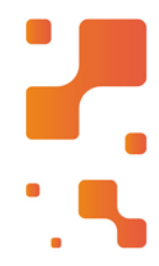

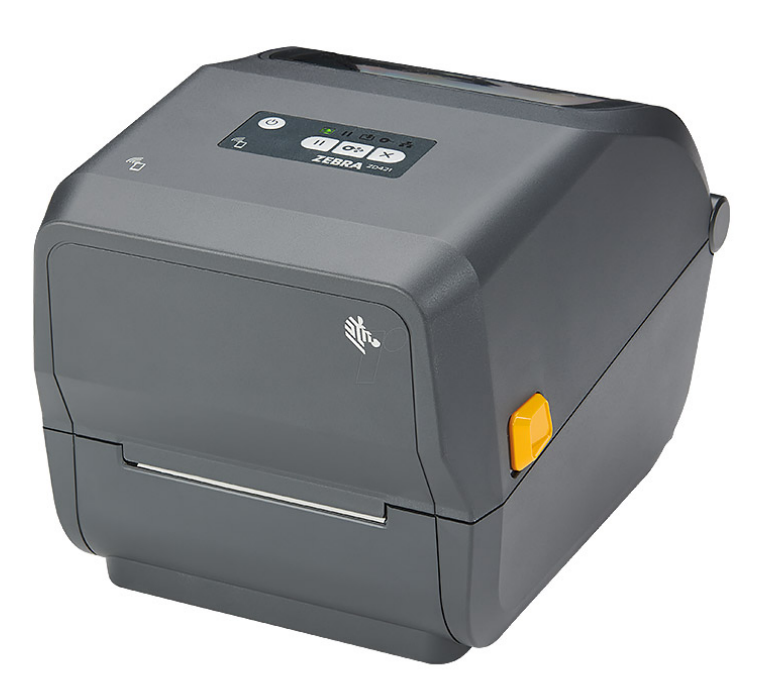

# Impressora Zebra ZD421

A ZD421 aproveita o legado das impressoras da série GK da Zebra, oferecendo as funções e os recursos de suas predecessoras, e muito mais. A ZD421 da Zebra é projetada para acompanhar os avanços tecnológicos. Apresentando uma arquitetura inovadora, ela é feita para atender às futuras necessidades de impressão.

#### Z bztech.com.br

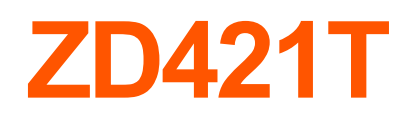

**1** Configuração

Impressora desktop

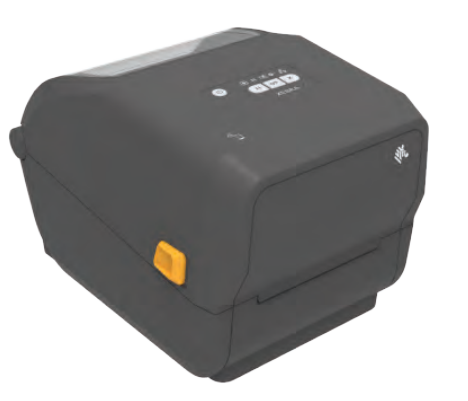

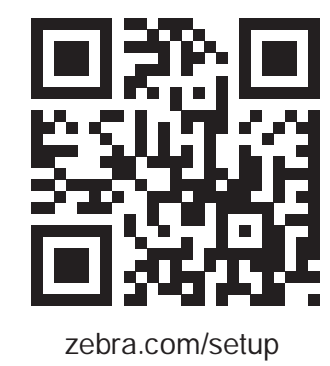

Nr. ZEBRA

\_\_\_\_\_

Guia de partida rápida

Leia o código para fazer o download e instalar os Utilitários de configuração Zebra. Deslize as travas de liberação para a frente para destravar a tampa.

**3** Carregar mídia (continuação)

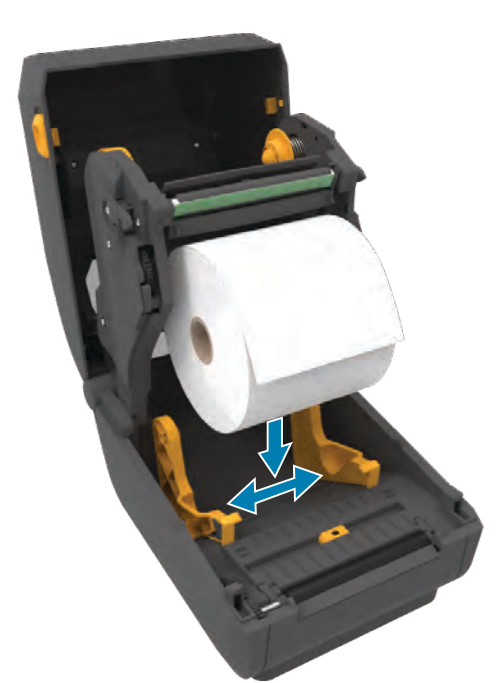

Abra os suportes do rolo afastando-os e coloque o rolo na impressora.

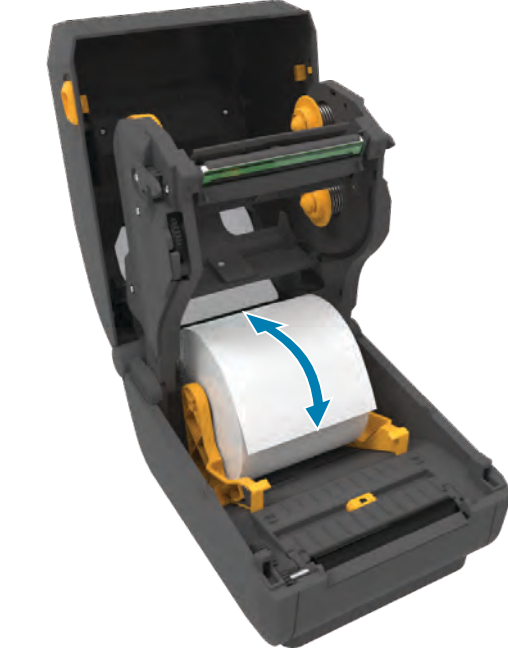

Verifique se o rolo gira livremente no suporte.

# **4** Ajustar sensor (continuou)

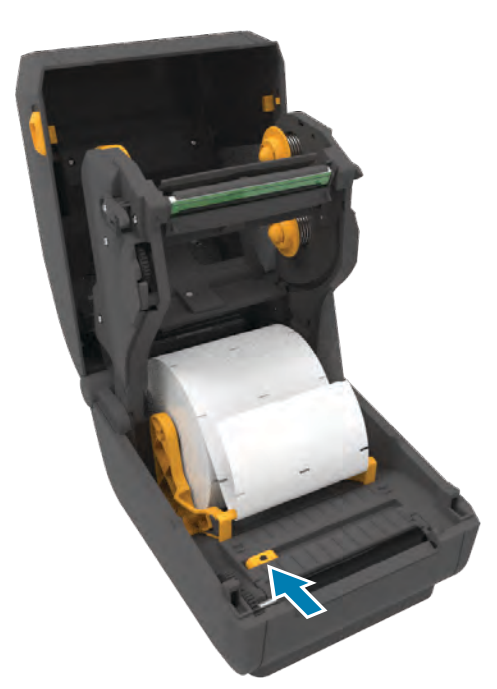

Alinhe o sensor ao centro do rolo para etiquetas marcadas.

# **5** Carregar fita

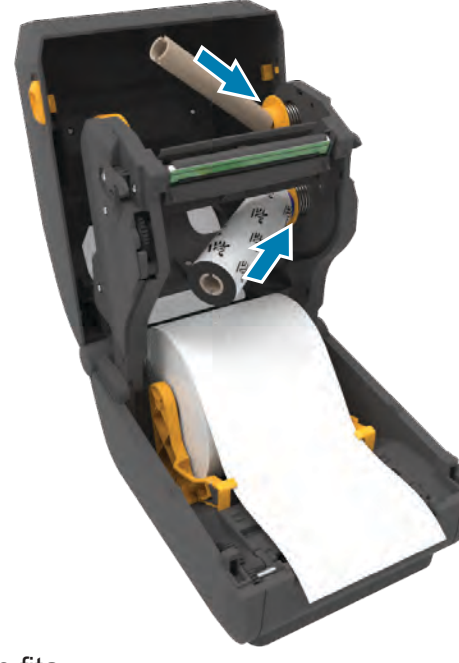

Insira o cartucho de fita.

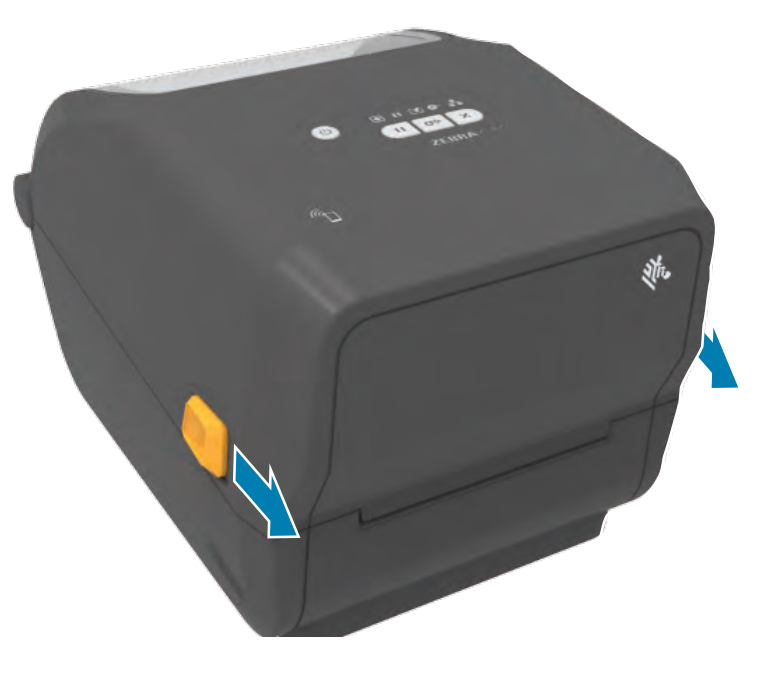

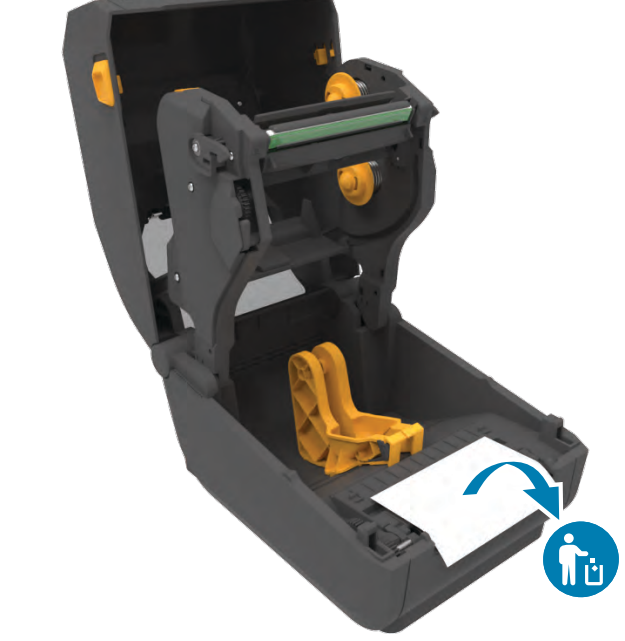

Abra a impressora e remova a embalagem.

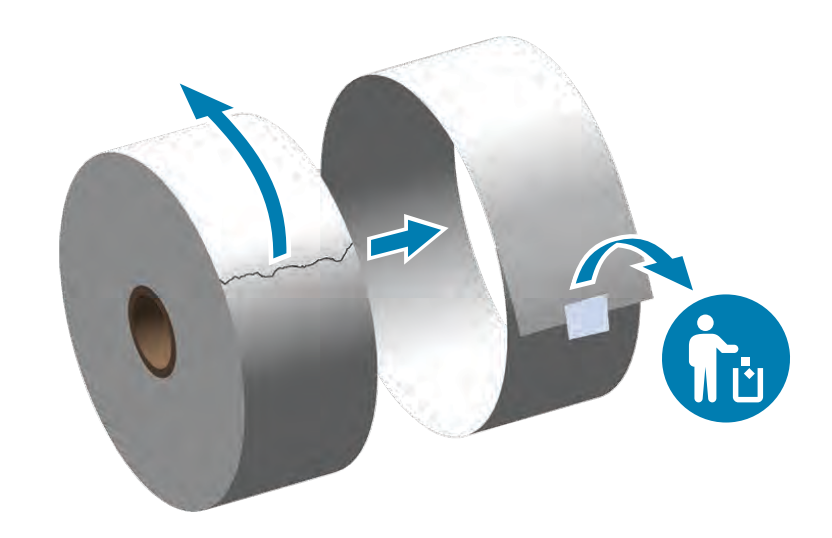

Desenrole e descarte a camada externa da mídia em rolo.

4 Ajustar sensor

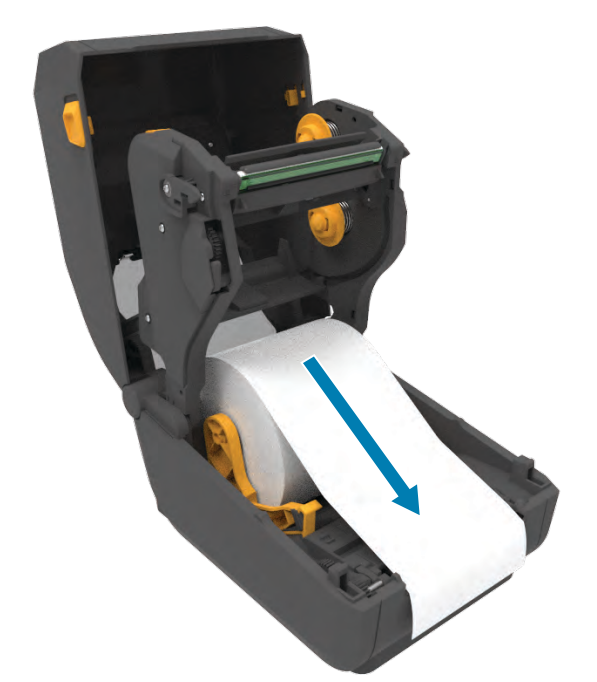

Puxe o final do rolo de forma a ultrapassar a parte frontal da impressora.

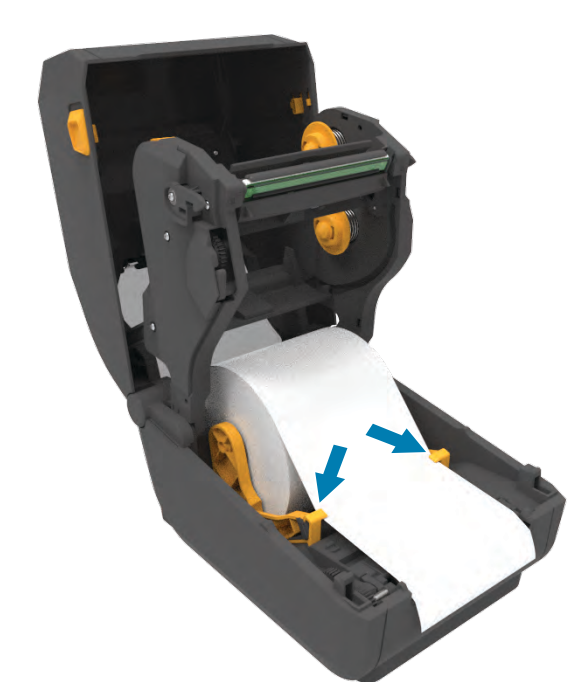

Empurre a mídia para baixo das guias.

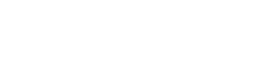

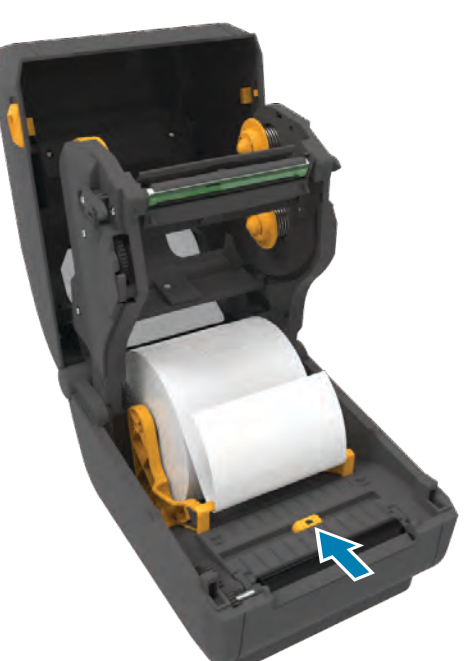

Alinhe o sensor ao centro do rolo para etiquetas regulares.

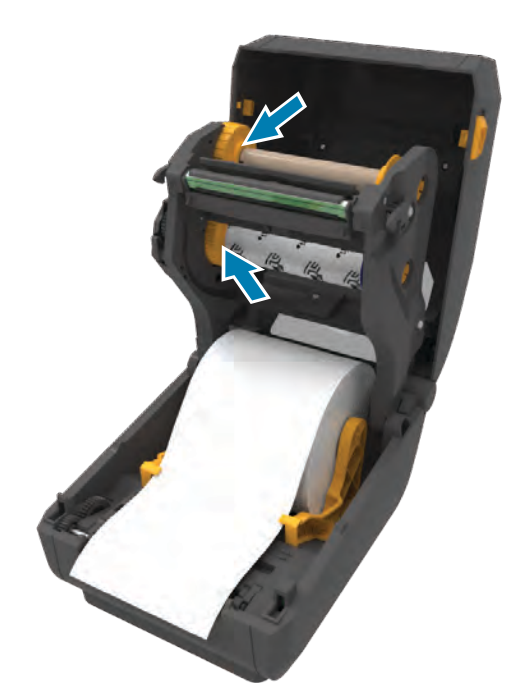

Pressione para baixo até o cartucho encaixar no lugar.

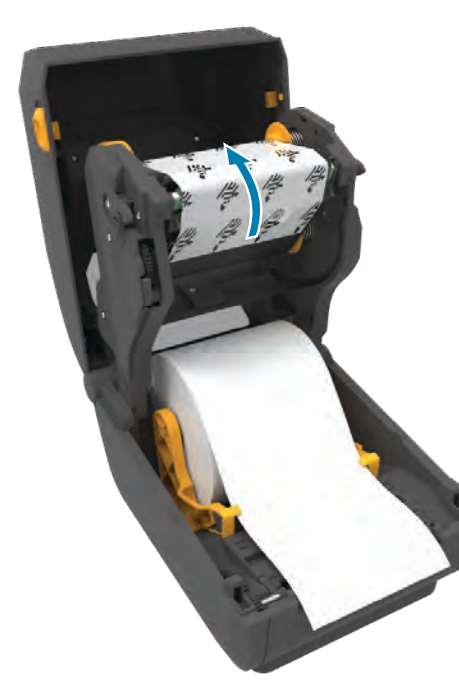

Insira o cartucho de fita.

Pressione para baixo até o cartucho encaixar no lugar.

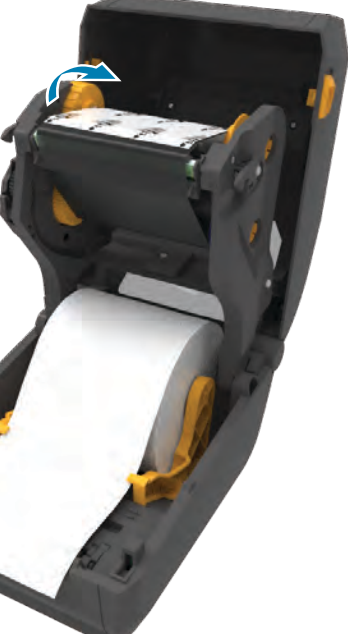

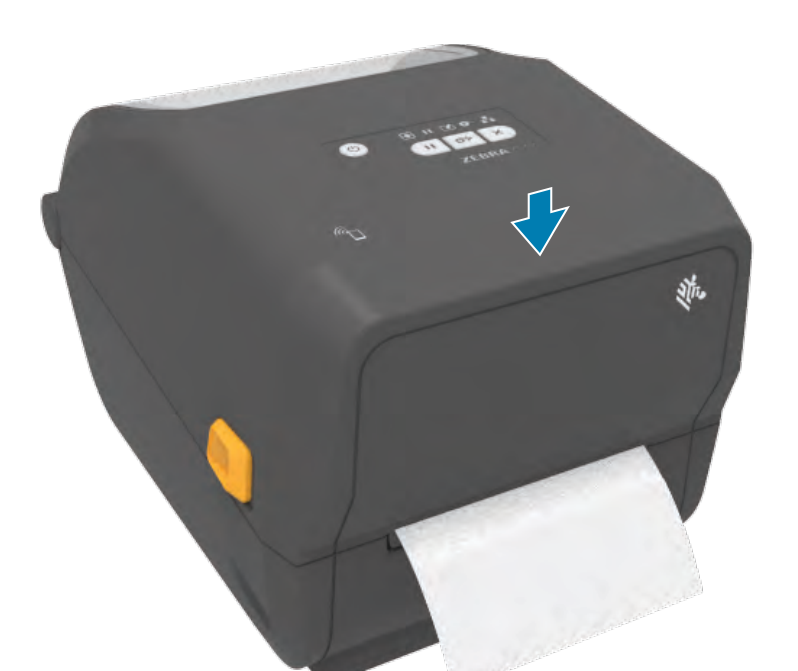

Empurre para baixo a parte frontal da impressora até travá-la.

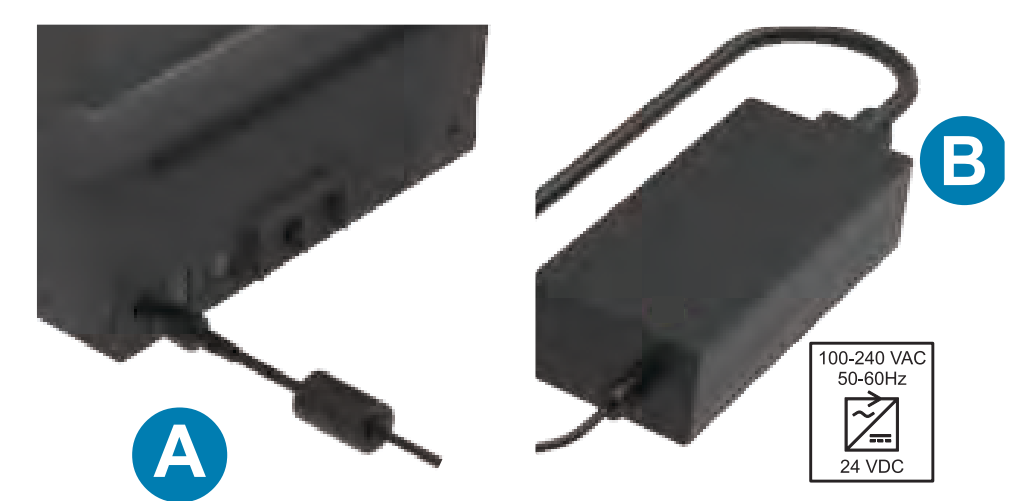

A. Conecte a fonte de alimentação à impressora. B. Conecte o cabo de alimentação à fonte de alimentação.

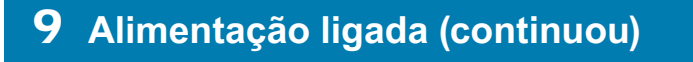

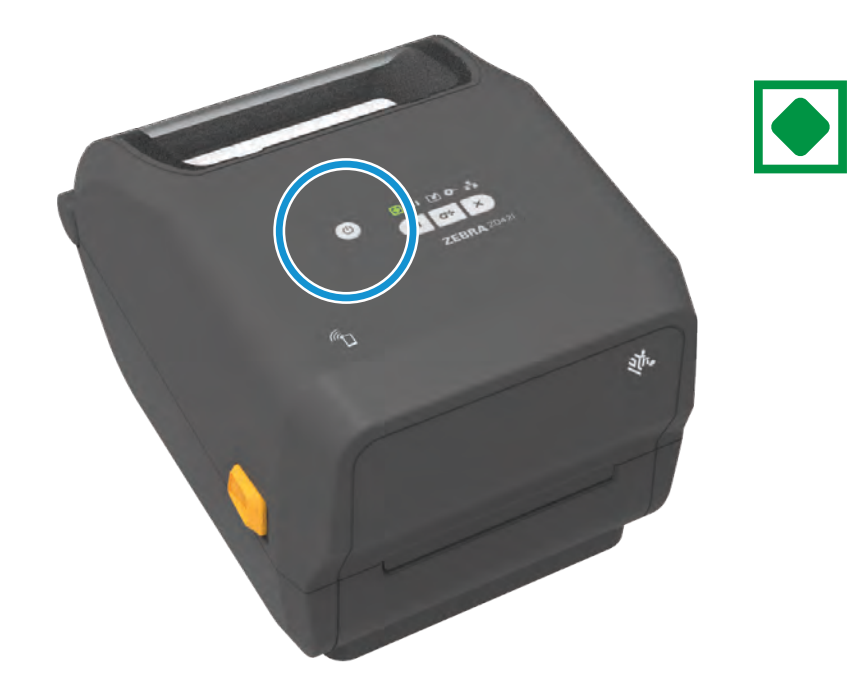

Quando a impressora estiver pronta, a luz de status da impressora ficará verde.

ZEBRA

ZEBRA and the stylized Zebra head are trademarks of Zebra Technologies Corp., registered in many jurisdictions worldwide. All other trademarks are the property of their respective

Zebra Technologies | 3 Overlook Point | Lincolnshire, IL 60069 USA — zebra.com

owners. © 2020 Zebra Technologies Corp. and/or its affiliates. All rights reserved.

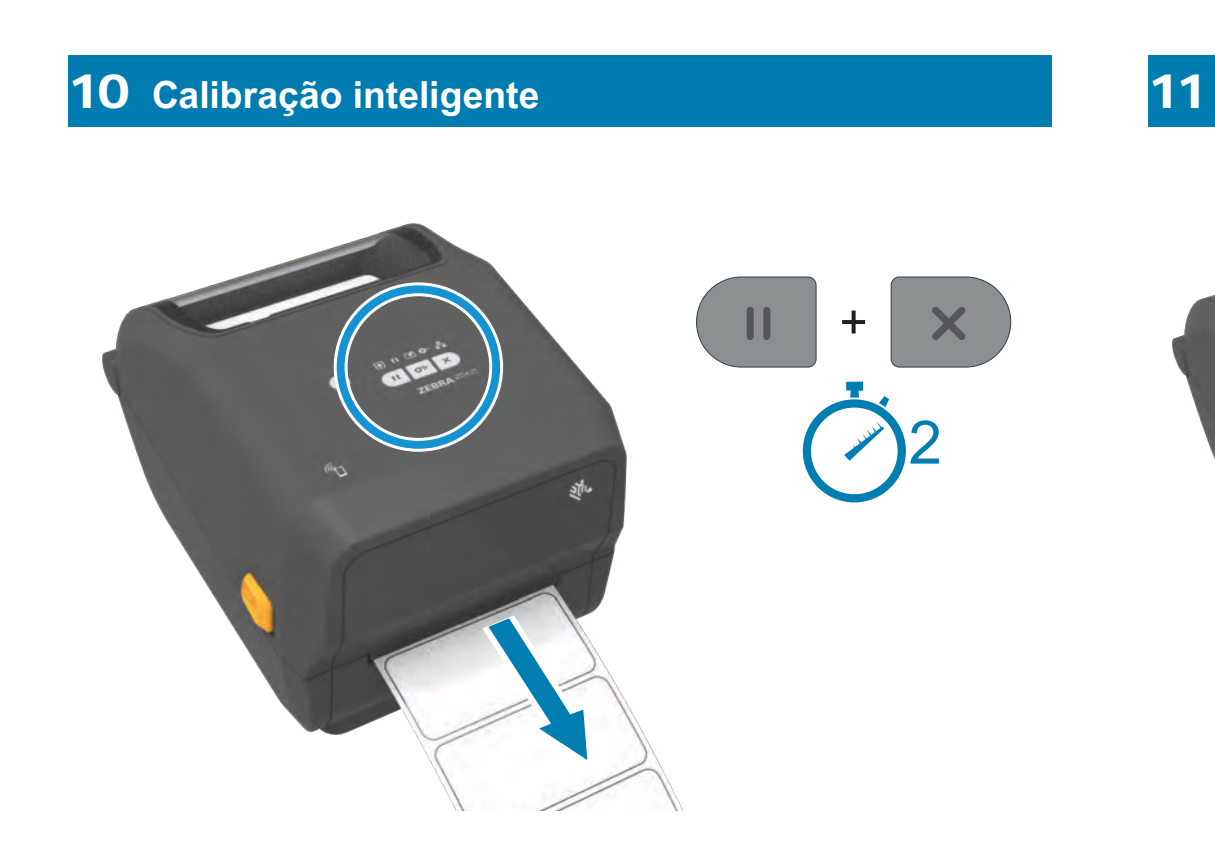

Pressione e mantenha pressionados os botões Pausar e Cancelar por dois segundos para alinhar as etiquetas.

Pressione e mantenha pressionados os botões Avançar e Cancelar por dois segundos para imprimir um relatório de configuração.

#### **1** Suporte e Informação

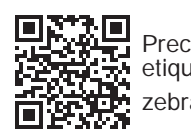

Precisa de um design de etiqueta?

Veja a documentação do usuário e vídeos práticos. zebra.com/zd421t-info

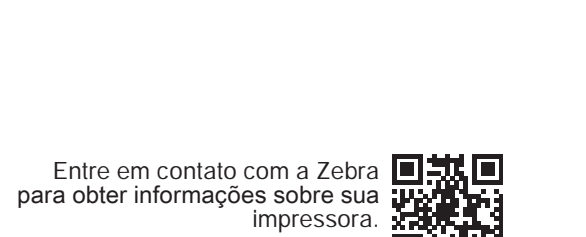

zebra.com/contact

Conheça os suprimentos Zebra originais.

zebra.com/supplies

Limpe o cabeçote de impressão com uma caneta de limpeza. Limpe do meio para fora. Não use uma caneta de limpeza no rolo de impressão.

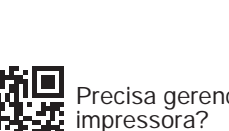

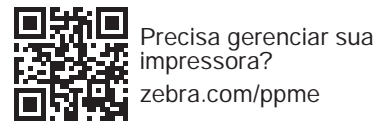

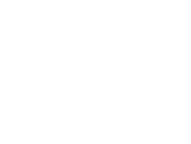

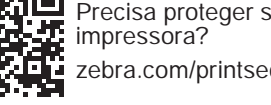

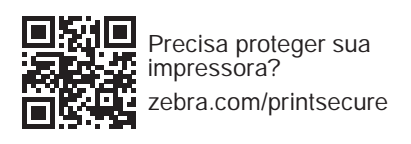

8 Conectar USB

9 Alimentação ligada

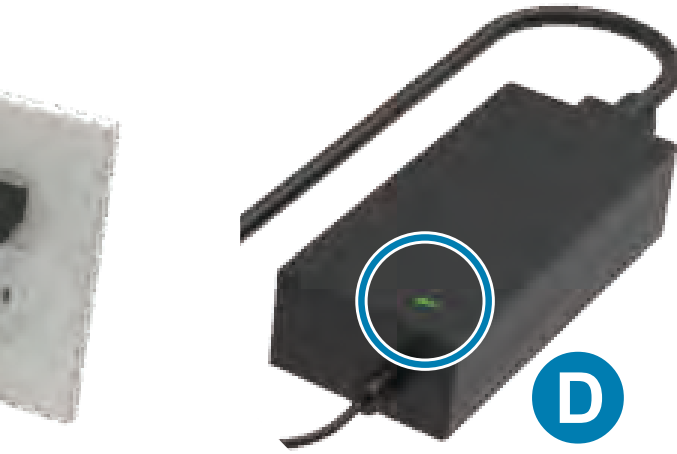

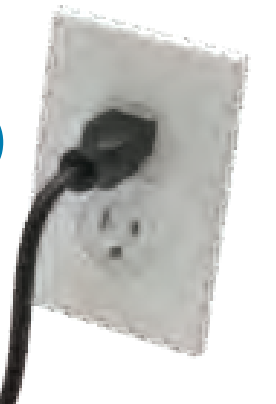

C. Conecte o cabo de alimentação a uma tomada apropriada. D. A fonte de alimentação acende uma luz verde.

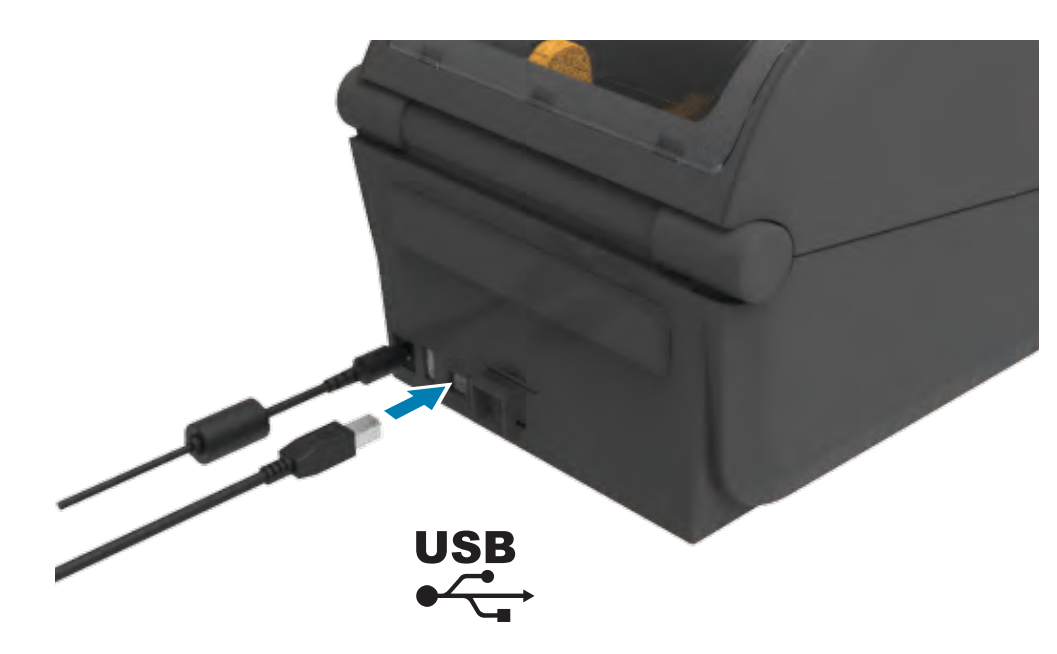

Conecte um cabo USB à impressora, conecte a outra extremidade ao seu computador.

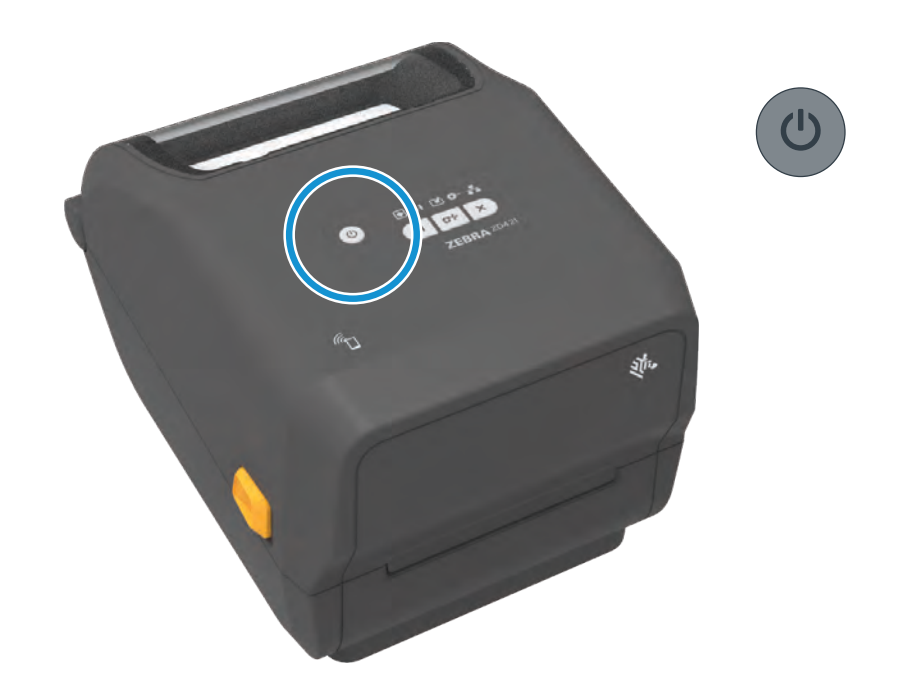

Pressione o botão liga/desliga.

# **11** Imprimir relatório de configuração

# i Sem mídia

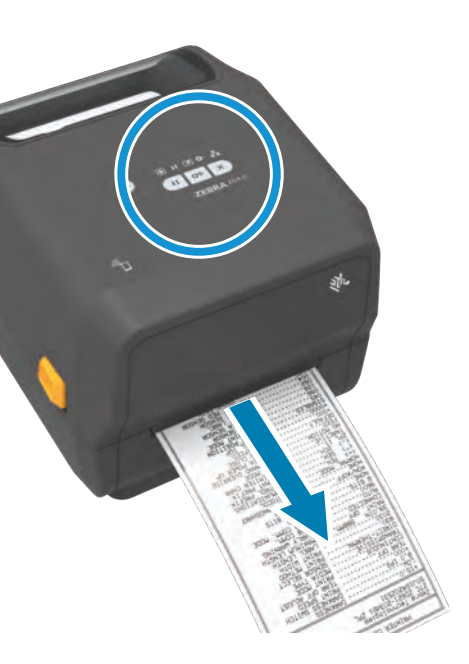

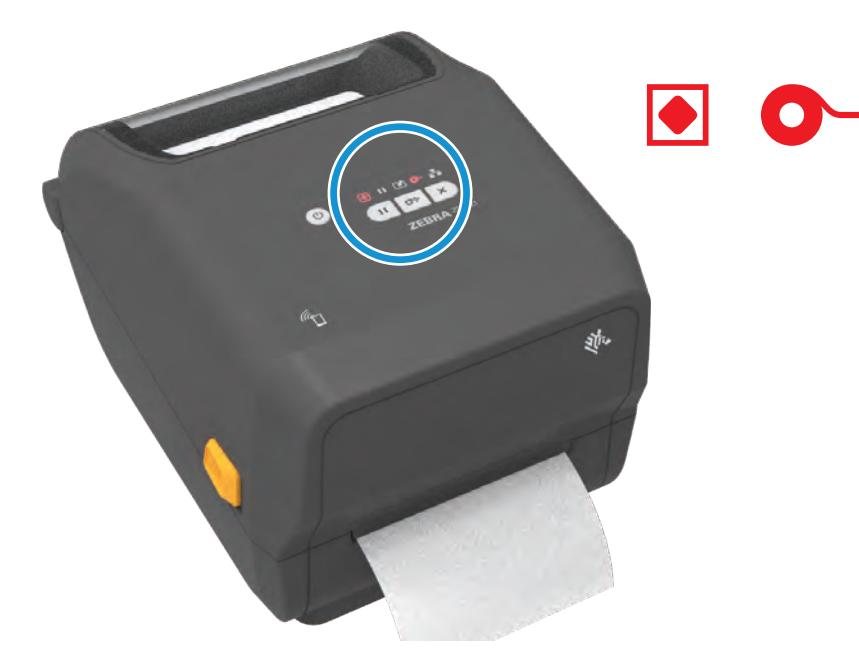

Quando a impressora estiver sem mídia, as luzes de status da mídia e da impressora ficarão vermelhas.

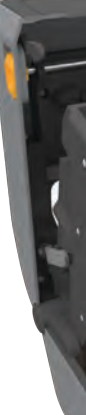

Abra a impressora e descarte o rolo vazio.

# i Limpando

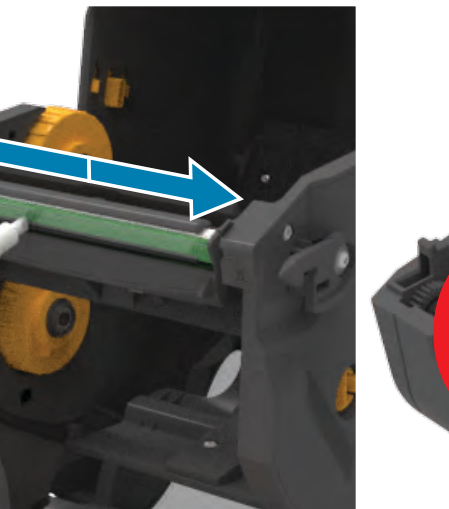

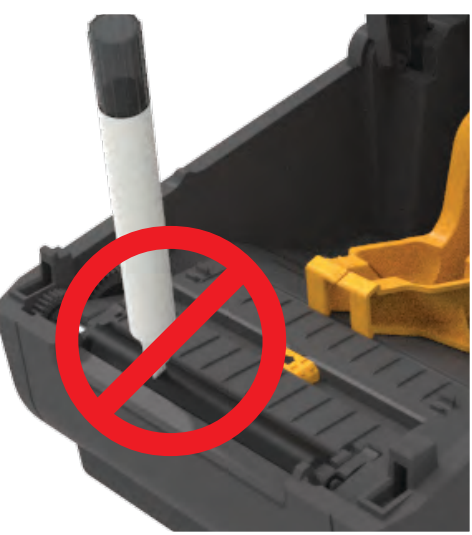

# **i** Sem fita

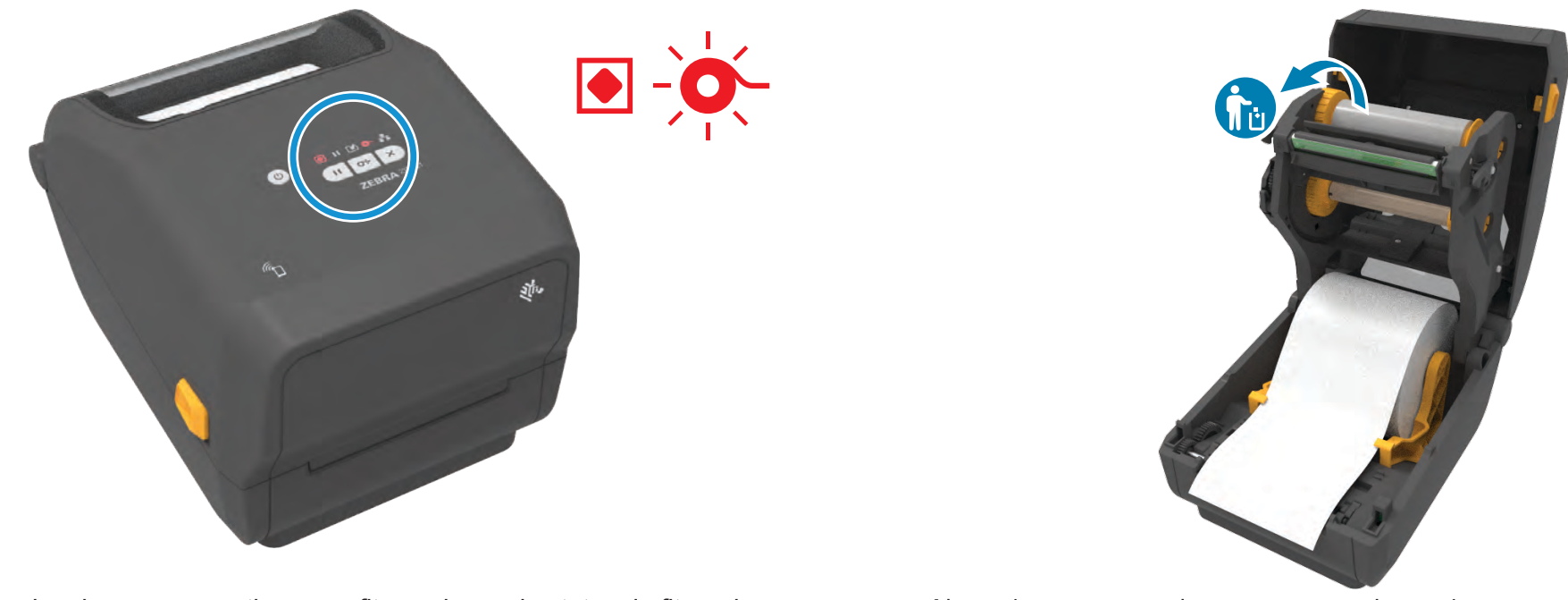

Quando a impressora estiver sem fita, as luzes de status da fita e da impressora ficarão vermelhas.

Abra a impressora e descarte o cartucho vazio.

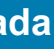

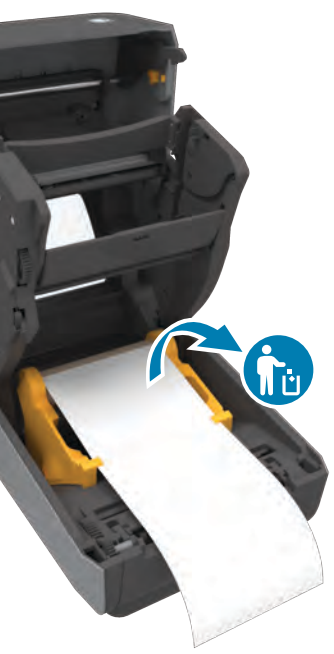

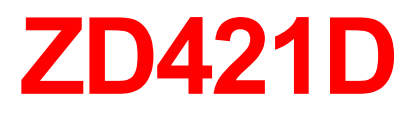

Impressora desktop

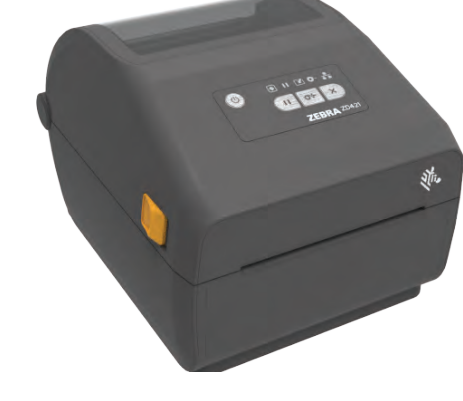

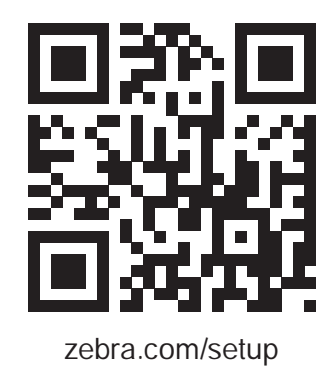

Nr. ZEBRA

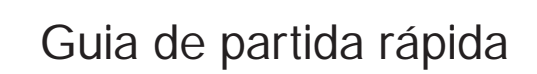

Leia o código para fazer o download e instalar os Utilitários de configuração Zebra.

**3** Carregar mídia

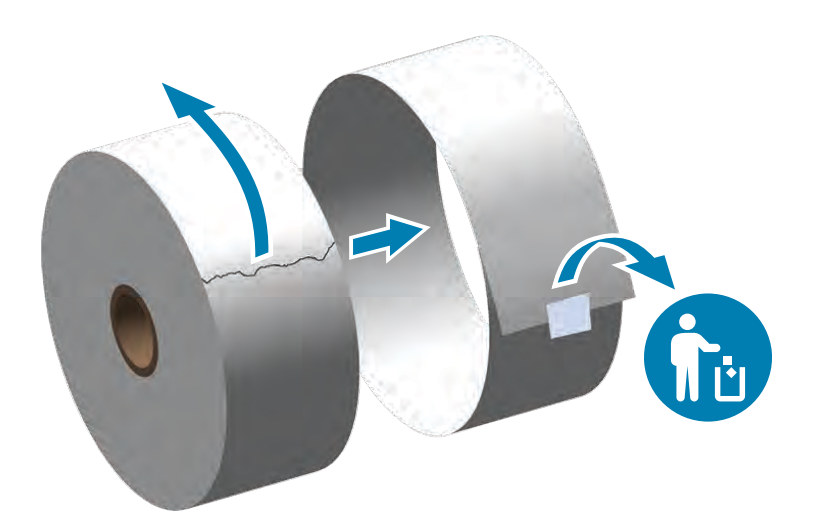

Abra os suportes do rolo afastando-os e coloque o rolo na impressora.

# **3** Carregar mídia (continuou)

Desenrole e descarte a camada externa da mídia em rolo.

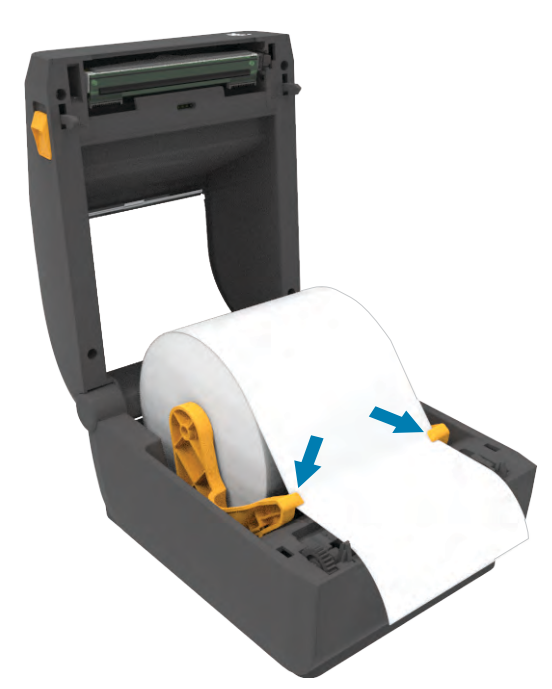

Empurre a mídia para baixo das guias.

### **4** Ajustar sensor

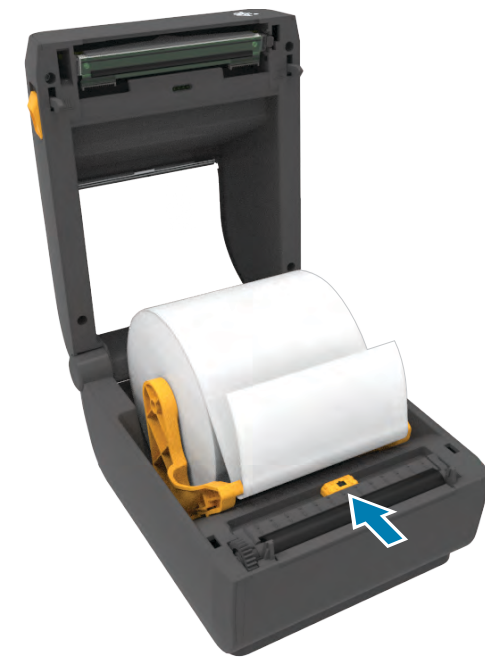

Alinhe o sensor ao centro do rolo para etiquetas regulares.

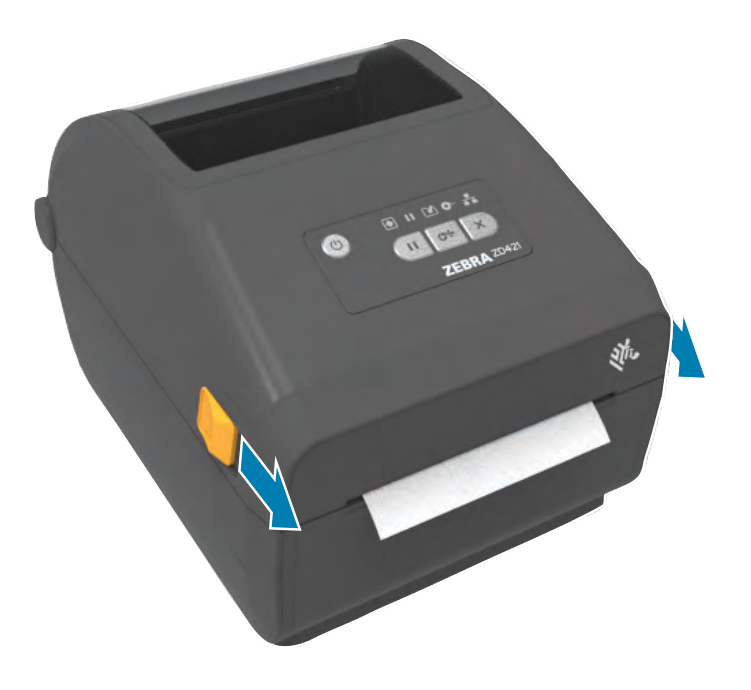

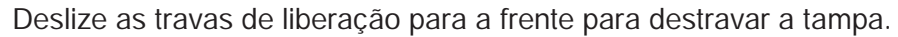

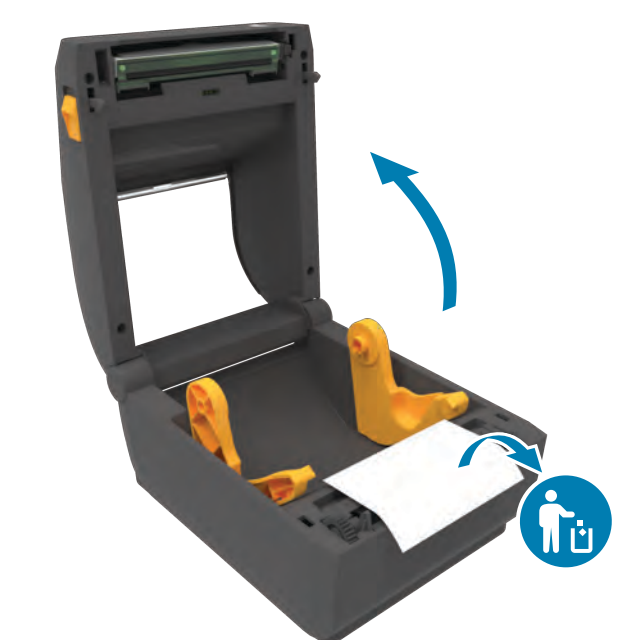

Abra a impressora e remova a embalagem.

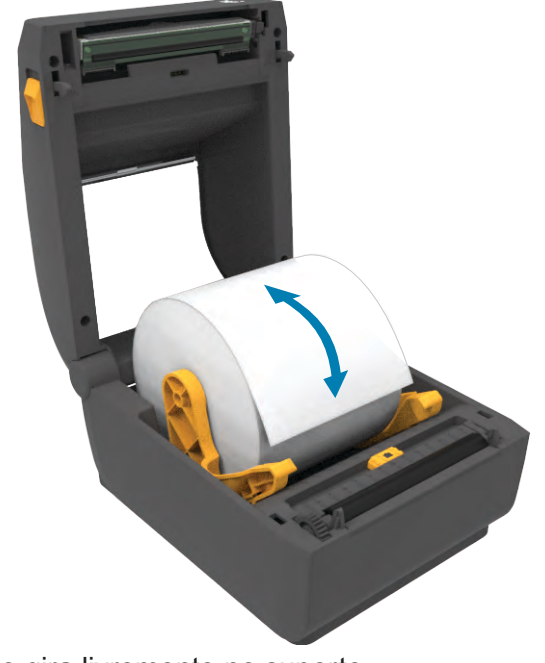

Verifique se o rolo gira livremente no suporte.

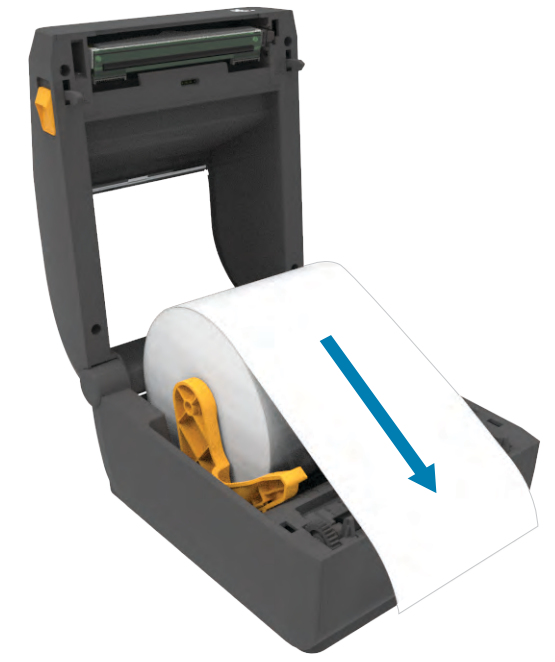

Puxe o final do rolo de forma a ultrapassar a parte frontal da impressora.

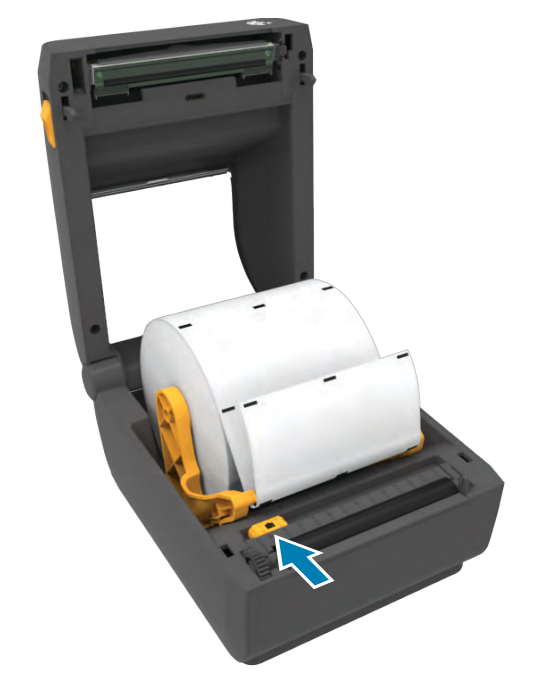

Alinhe o sensor ao centro do rolo para etiquetas marcadas.

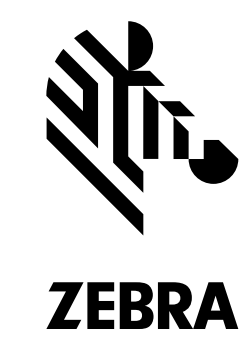

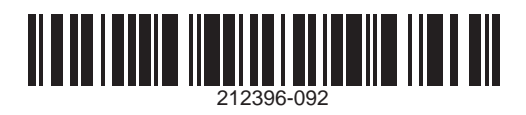

Zebra Technologies | 3 Overlook Point | Lincolnshire, IL 60069 USA — zebra.com

ZEBRA and the stylized Zebra head are trademarks of Zebra Technologies Corp., registered in many jurisdictions worldwide. All other trademarks are the property of their respective owners. © 2020 Zebra Technologies Corp. and/or its affiliates. All rights reserved.

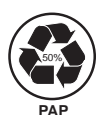

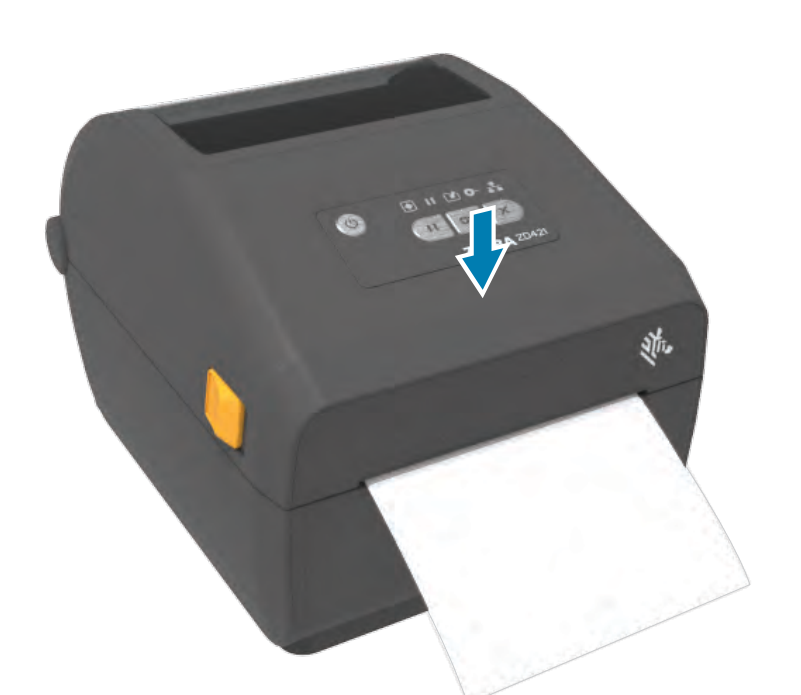

Empurre para baixo a parte frontal da impressora até travá-la.

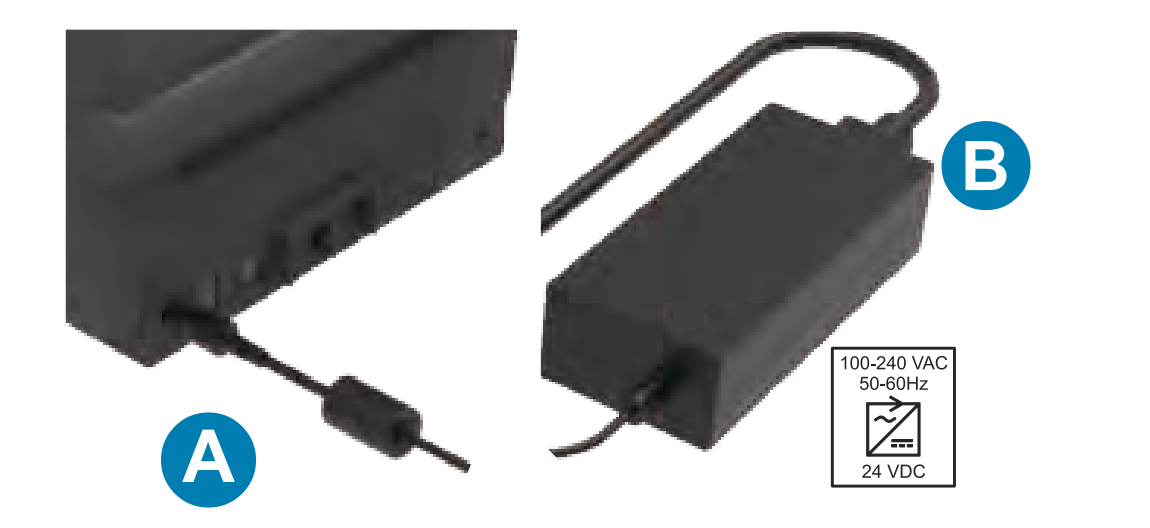

A. Conecte a fonte de alimentação à impressora. B. Conecte o cabo de alimentação à fonte de alimentação.

### 8 Alimentação ligada

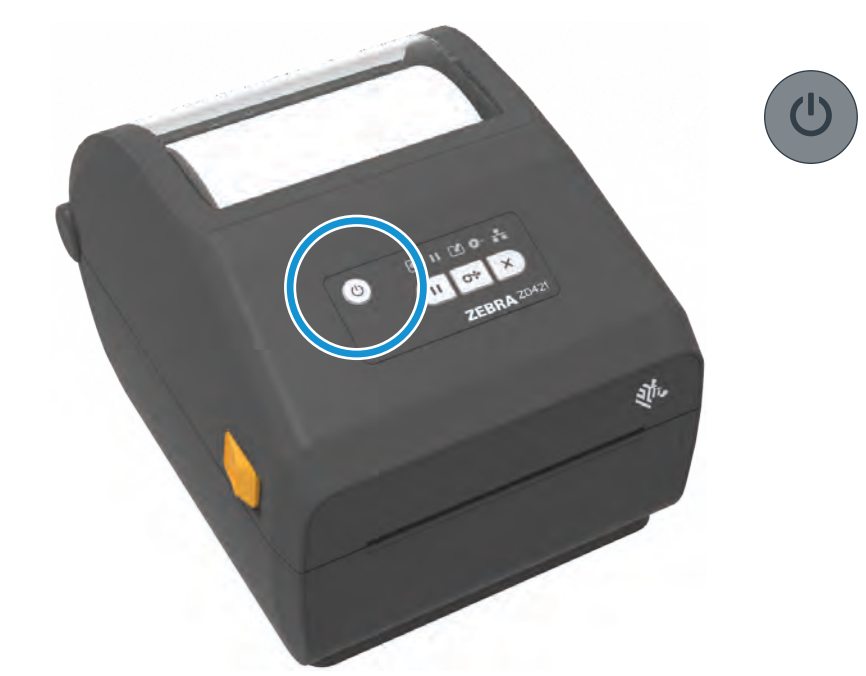

Pressione o botão liga/desliga.

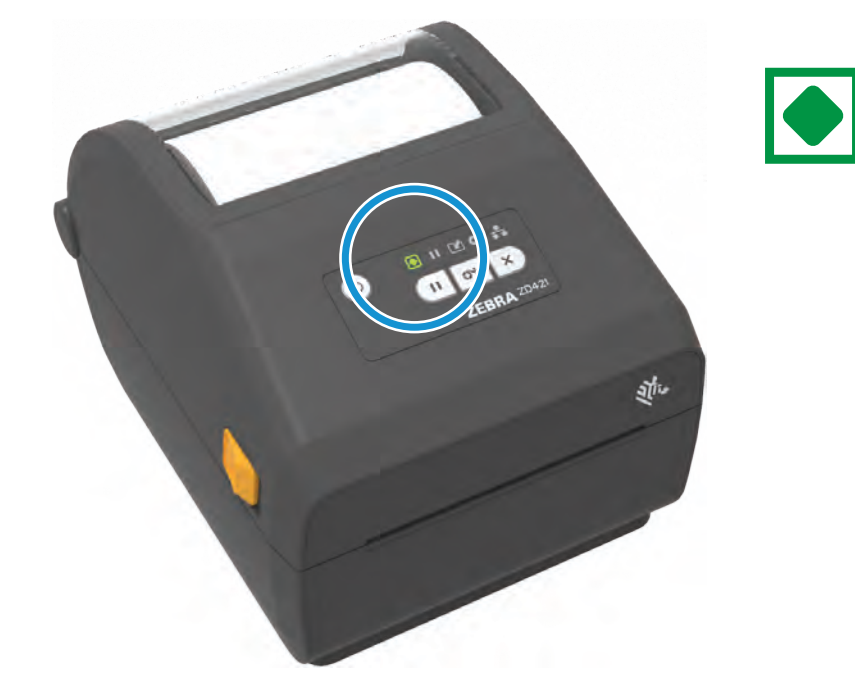

Quando a impressora estiver pronta, a luz de status da impressora ficará verde.

# i Suporte e Informação

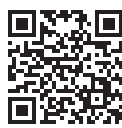

Precisa de um design de etiqueta? zebra.com/zebradesigner

Veja a documentação do usuário e vídeos práticos. zebra.com/zd421d-info

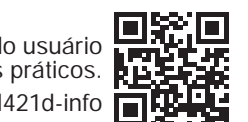

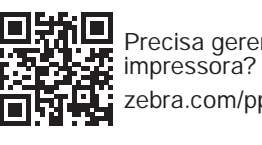

Precisa gerenciar sua impressora? zebra.com/ppme

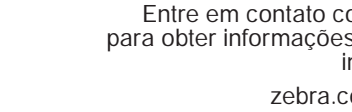

Entre em contato com a Zebra para obter informações sobre sua impressora.

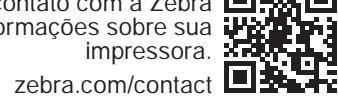

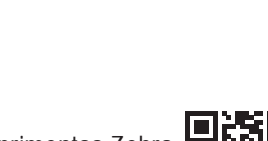

Conheça os suprimentos Zebra originais. zebra.com/supplies

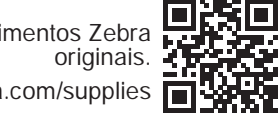

i Sem mídia

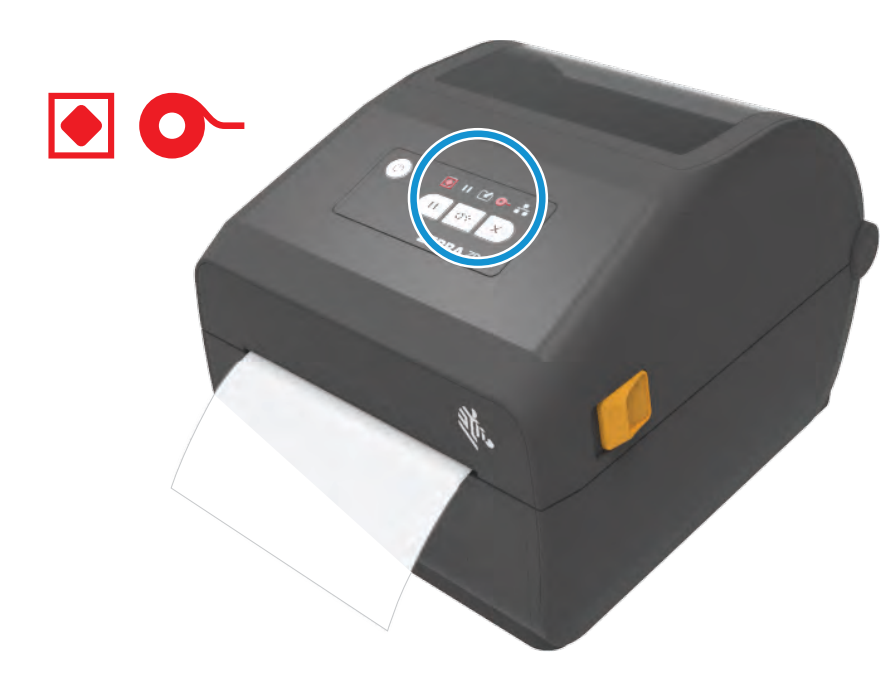

Quando a impressora estiver sem fita, as luzes de status da fita e da impressora ficarão vermelhas.

Abra a impressora e descarte o cartucho vazio.

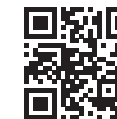

Precisa proteger sua impressora? Zebra.com/printsecure zebra.com/printsecure

# 7 Conectar USB

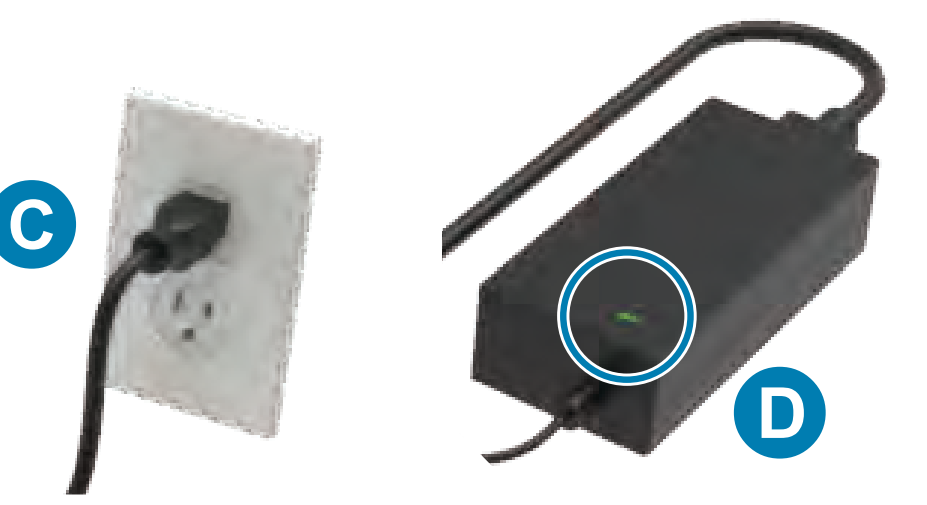

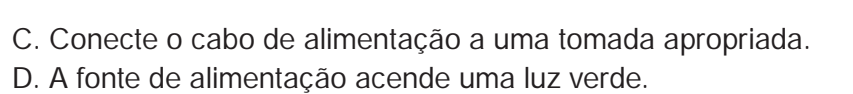

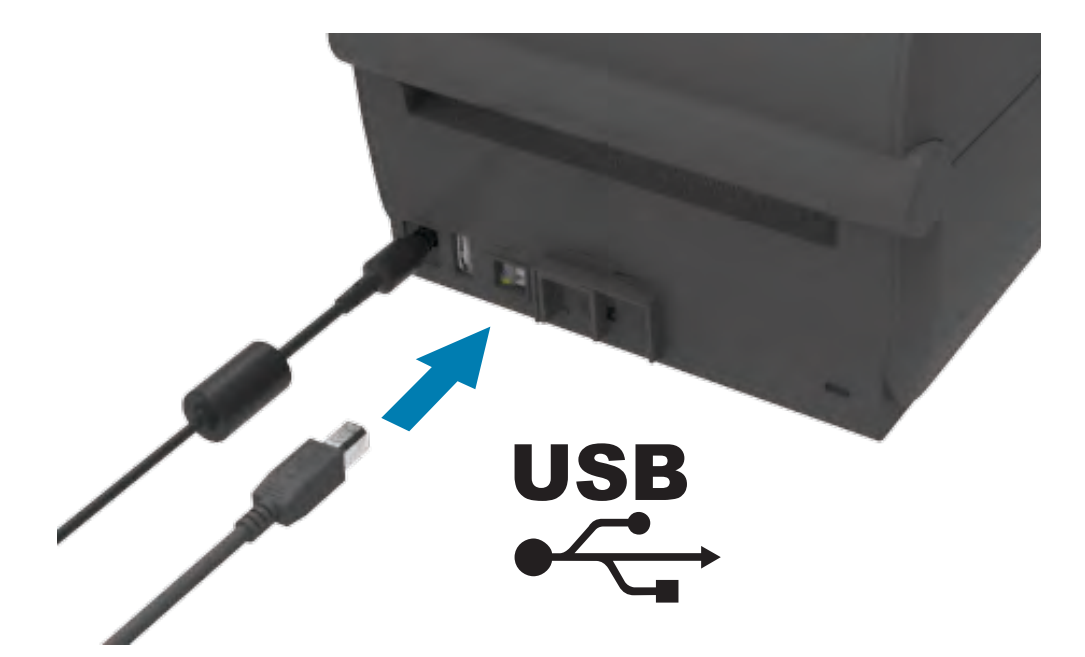

Conecte um cabo USB à impressora, conecte a outra extremidade ao seu computador.

### 9 Calibração inteligente

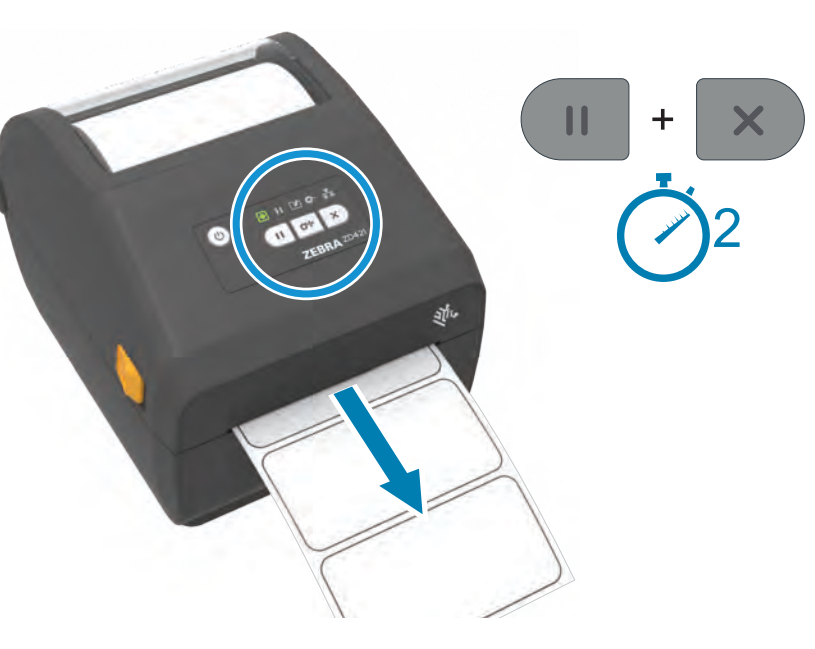

Pressione e mantenha pressionados os botões Pausar e Cancelar por dois segundos para alinhar as etiquetas.

# **10** Imprimir relatório de configuração

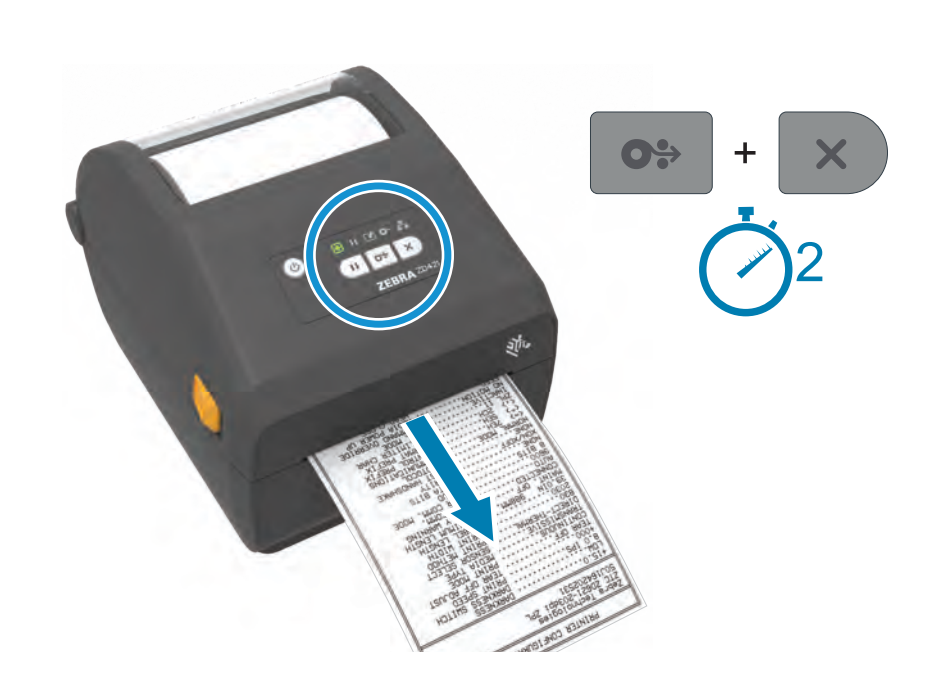

Pressione e mantenha pressionados os botões Avançar e Cancelar por dois segundos para imprimir um relatório de configuração.

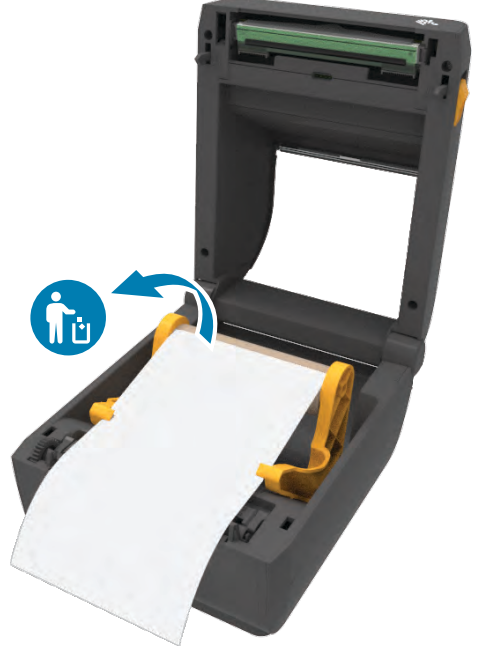

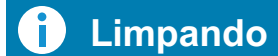

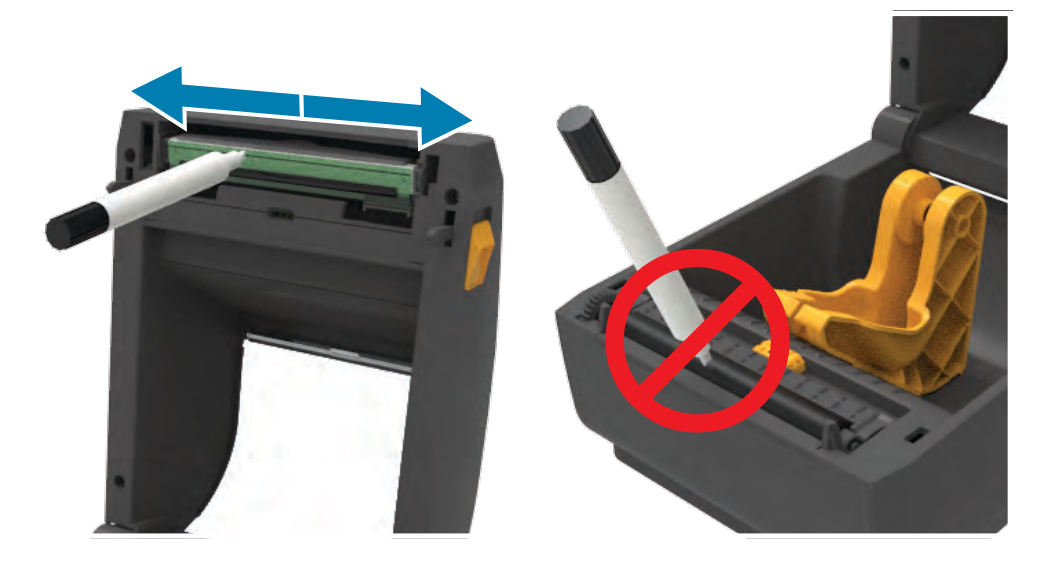

Limpe o cabeçote de impressão com uma caneta de limpeza. Limpe do meio para fora. Não use uma caneta de limpeza no rolo de impressão.

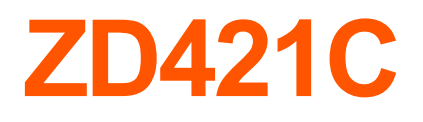

Impressora desktop

1 Configuração

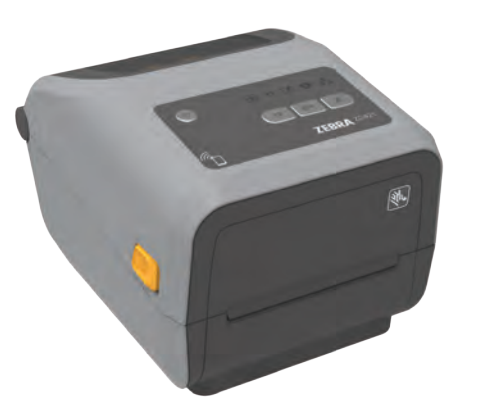

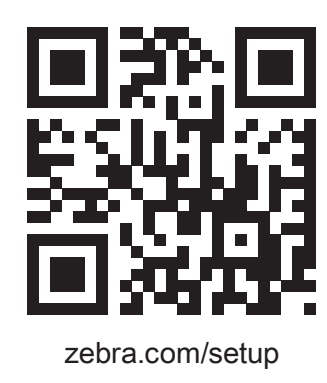

Ar. ZEBRA

\_\_\_\_\_

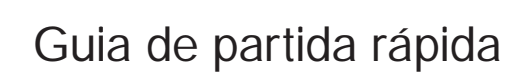

Leia o código para fazer o download e instalar os Utilitários de configuração Zebra. Deslize as travas de liberação para a frente para destravar a tampa.

**3** Carregar mídia (continuação)

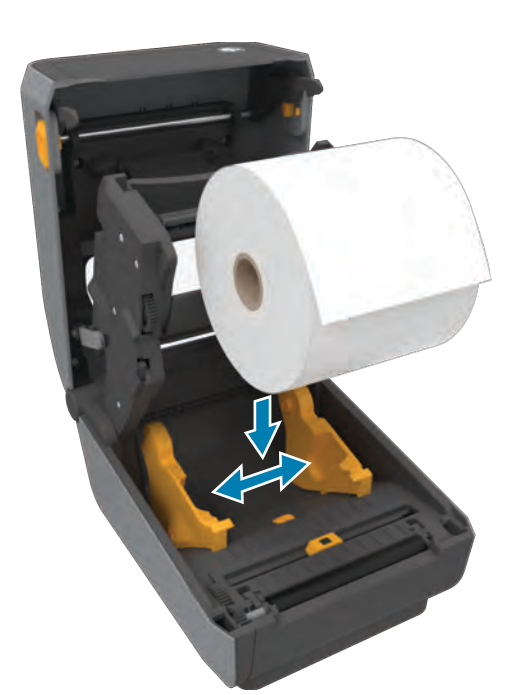

Abra os suportes do rolo afastando-os e coloque o rolo na impressora.

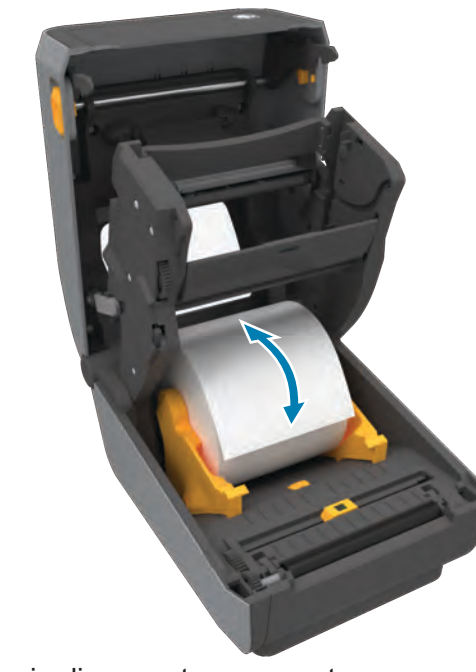

Verifique se o rolo gira livremente no suporte.

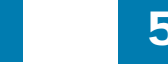

4 Ajustar sensor

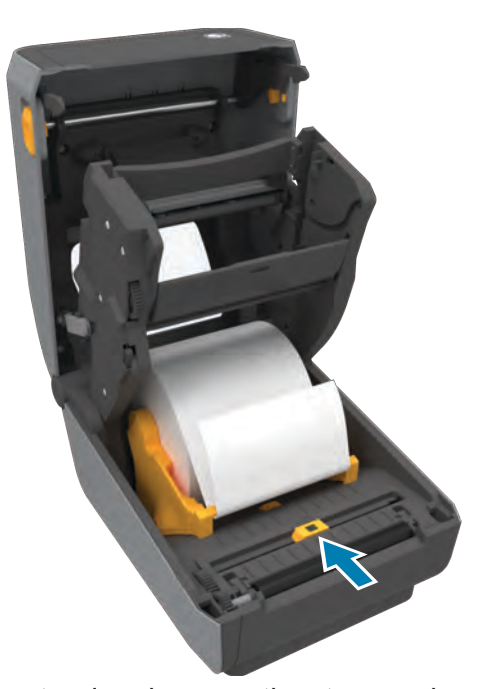

Alinhe o sensor ao centro do rolo para etiquetas regulares.

Alinhe o sensor ao centro do rolo para etiquetas marcadas.

Insira o cartucho de fita.

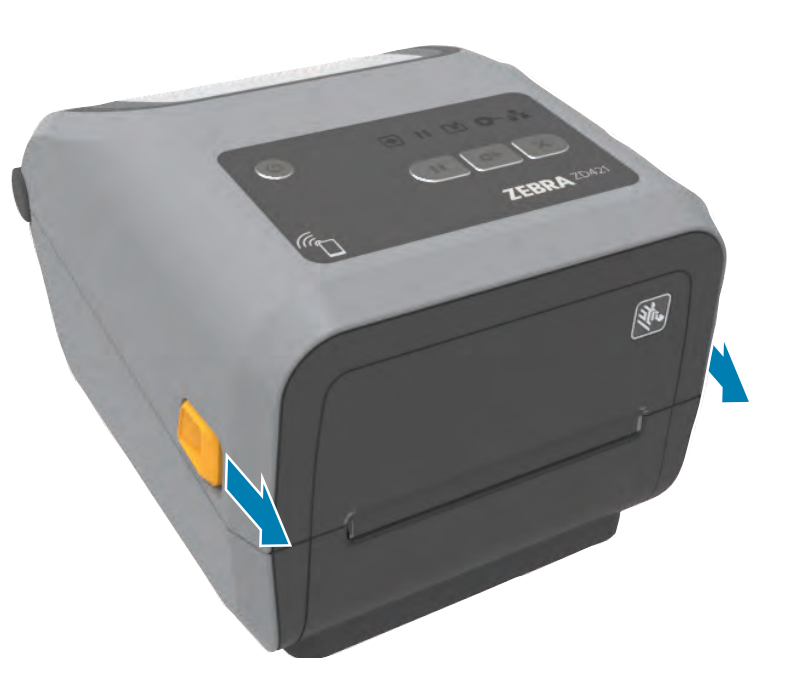

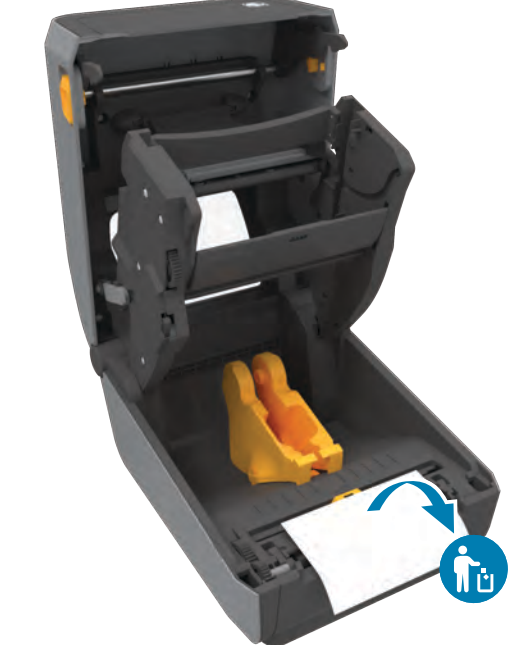

Abra a impressora e remova a embalagem.

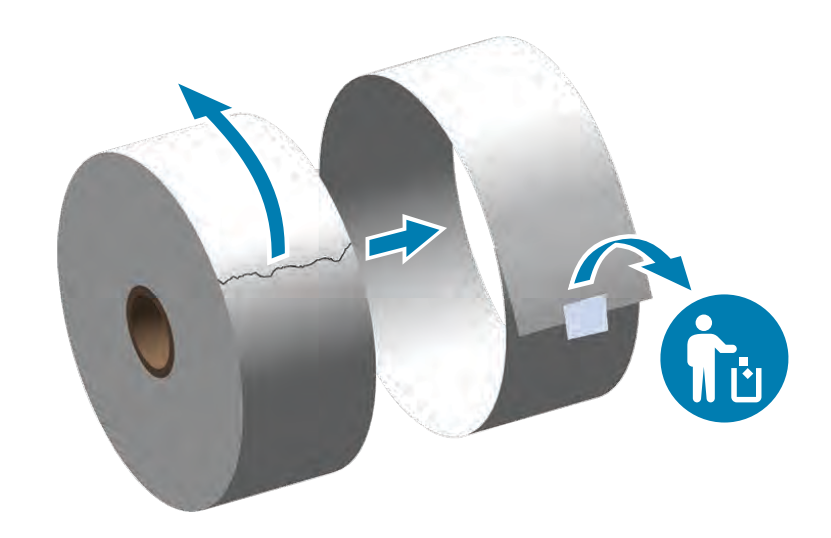

Desenrole e descarte a camada externa da mídia em rolo.

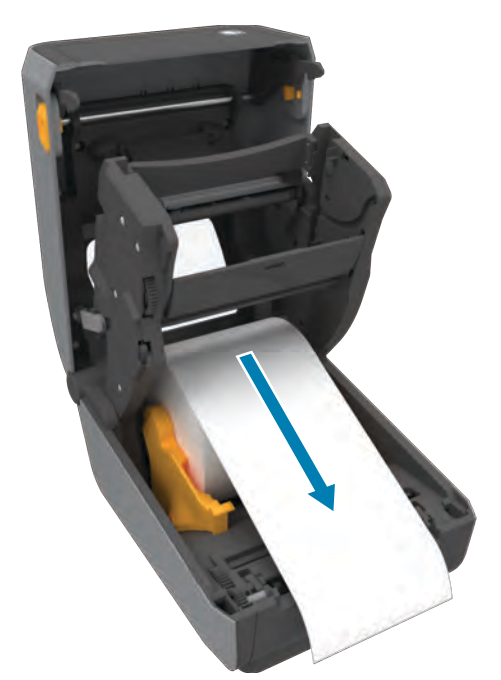

Puxe o final do rolo de forma a ultrapassar a parte frontal da impressora.

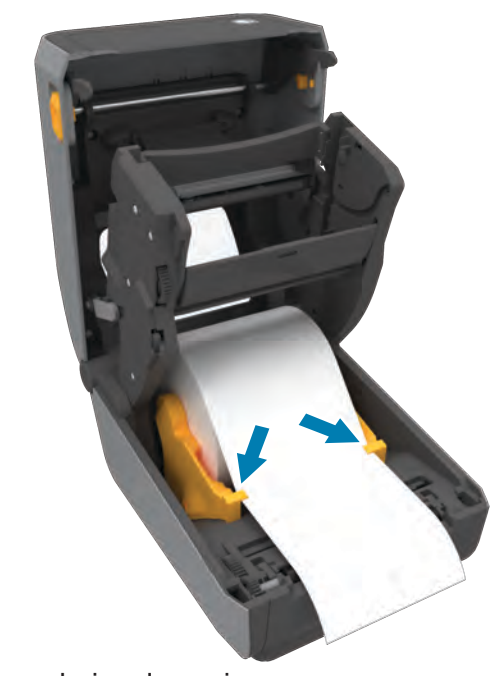

Empurre a mídia para baixo das guias.

# 6 Fechar impressora

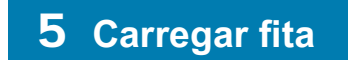

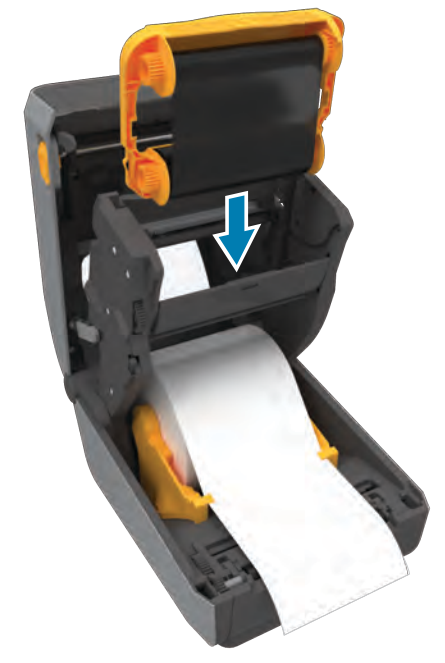

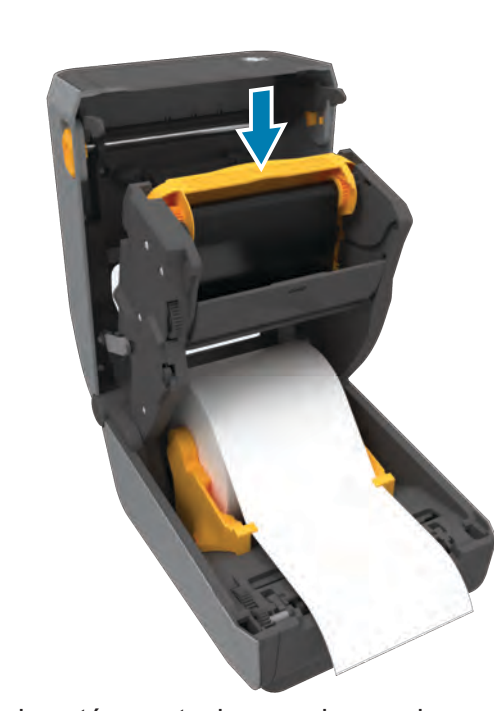

Pressione para baixo até o cartucho encaixar no lugar.

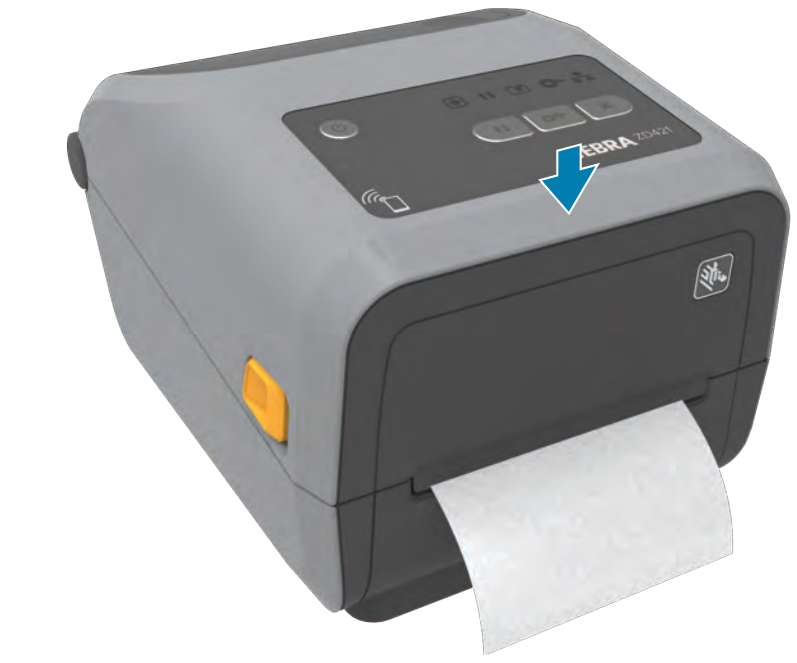

Empurre para baixo a parte frontal da impressora até travá-la.

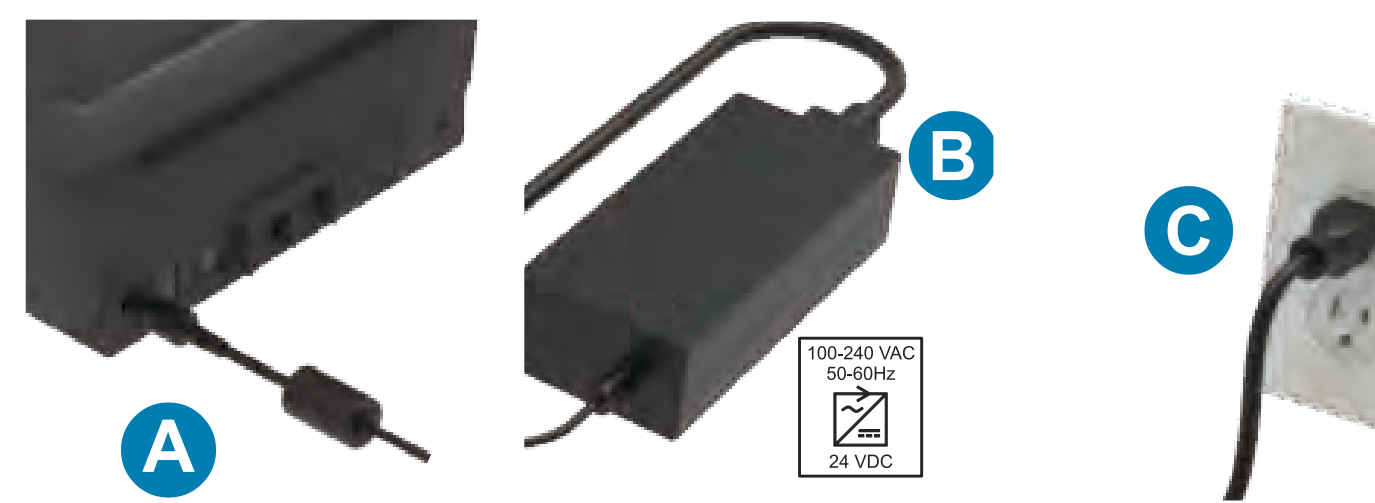

- A. Conecte a fonte de alimentação à impressora.
- B. Conecte o cabo de alimentação à fonte de alimentação.

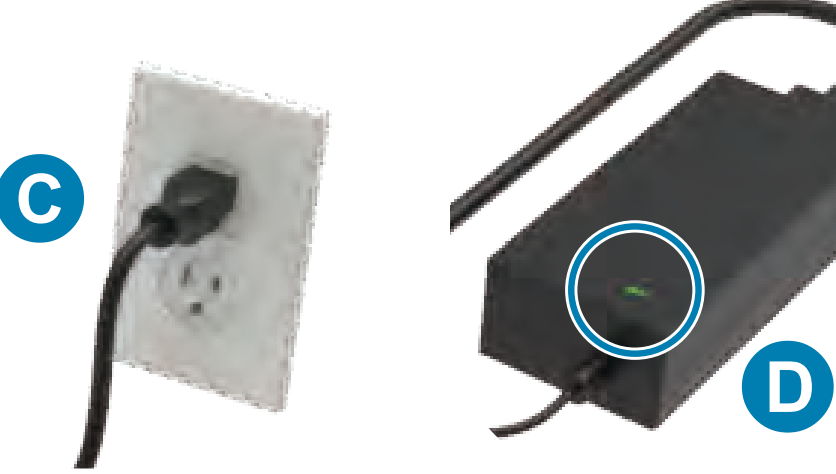

C. Conecte o cabo de alimentação a uma tomada apropriada. D. A fonte de alimentação acende uma luz verde.

**11** Imprimir relatório de configuração

computador.

### **10** Calibração inteligente

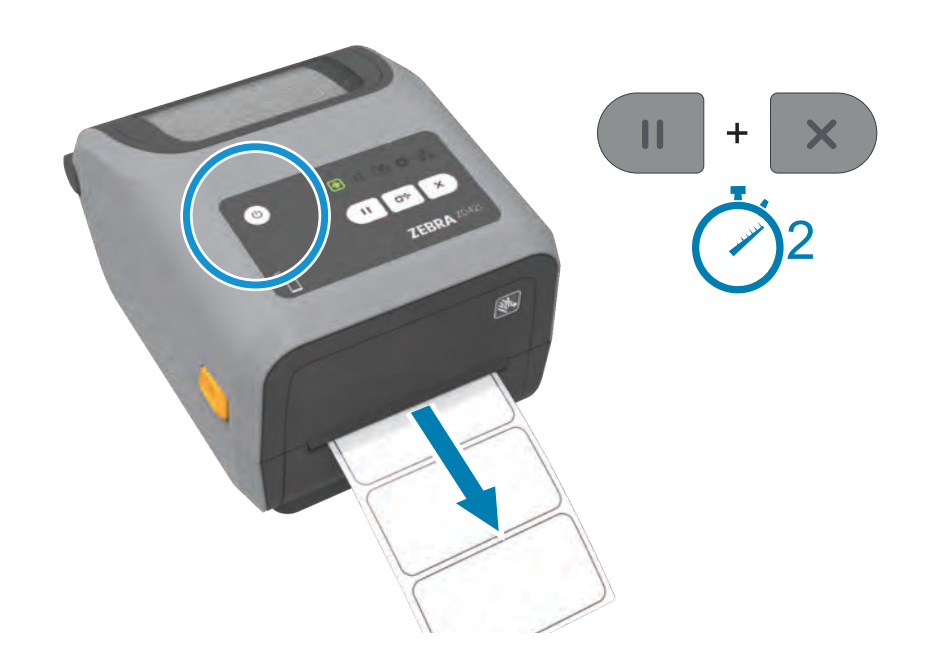

Pressione e mantenha pressionados os botões Pausar e Cancelar por dois segundos para alinhar as etiquetas.

Pressione e mantenha pressionados os botões Avançar e Cancelar por dois segundos para imprimir um relatório de configuração.

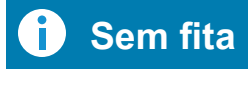

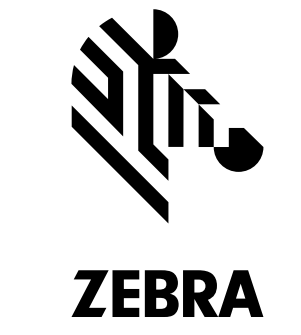

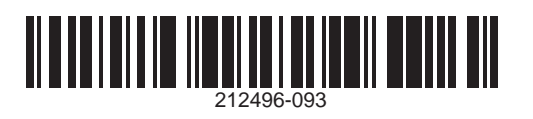

Zebra Technologies | 3 Overlook Point | Lincolnshire, IL 60069 USA — zebra.com

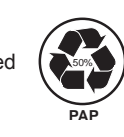

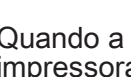

# 8 Conectar USB

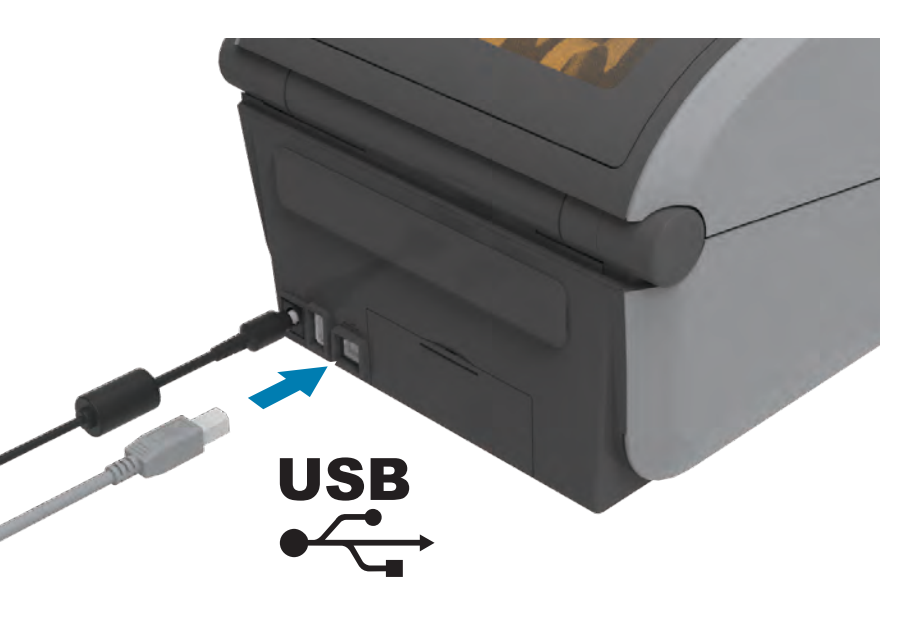

Conecte um cabo USB à impressora, conecte a outra extremidade ao seu

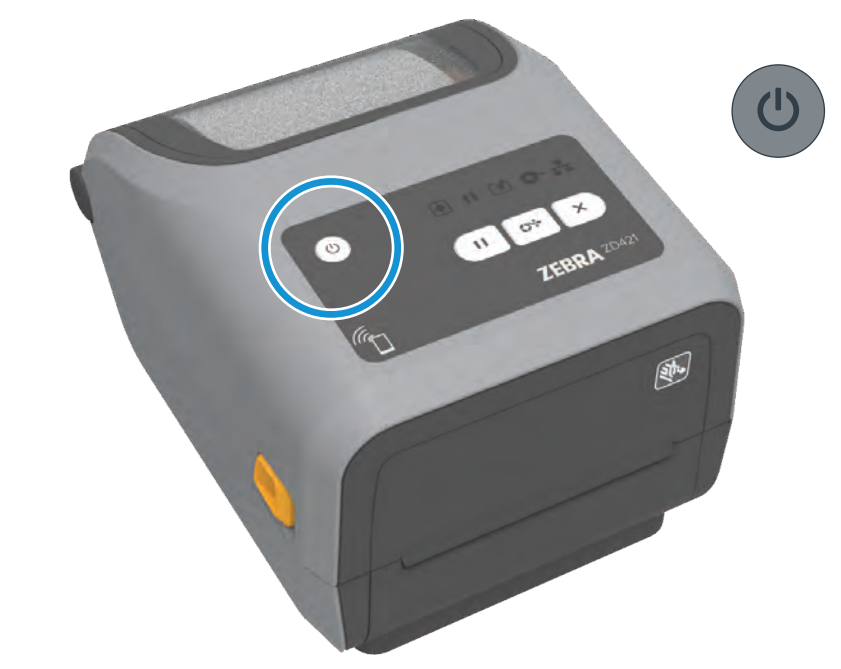

Pressione o botão liga/desliga.

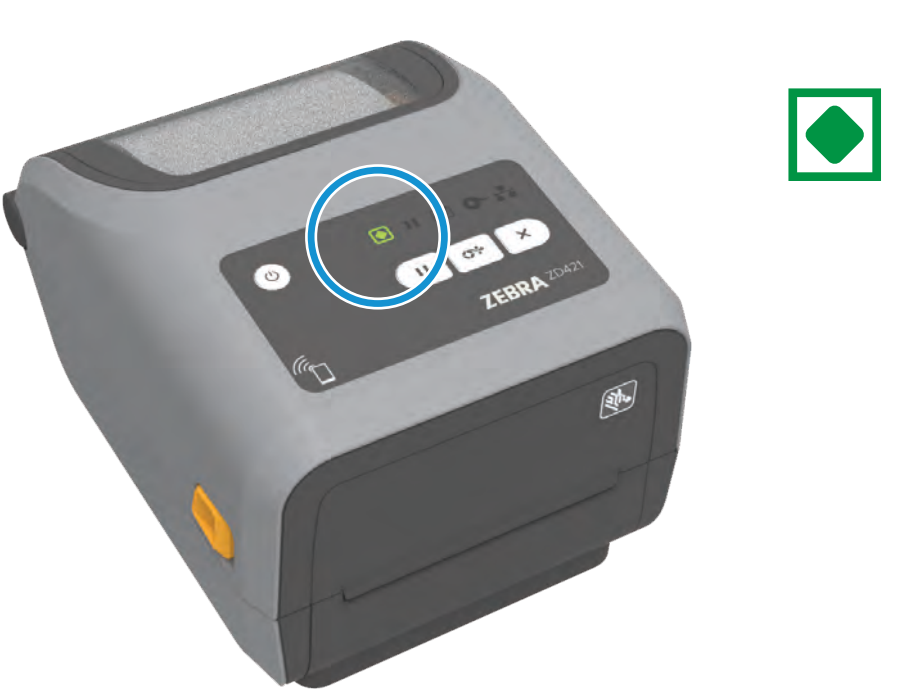

verde.

i Limpando

# i Sem mídia

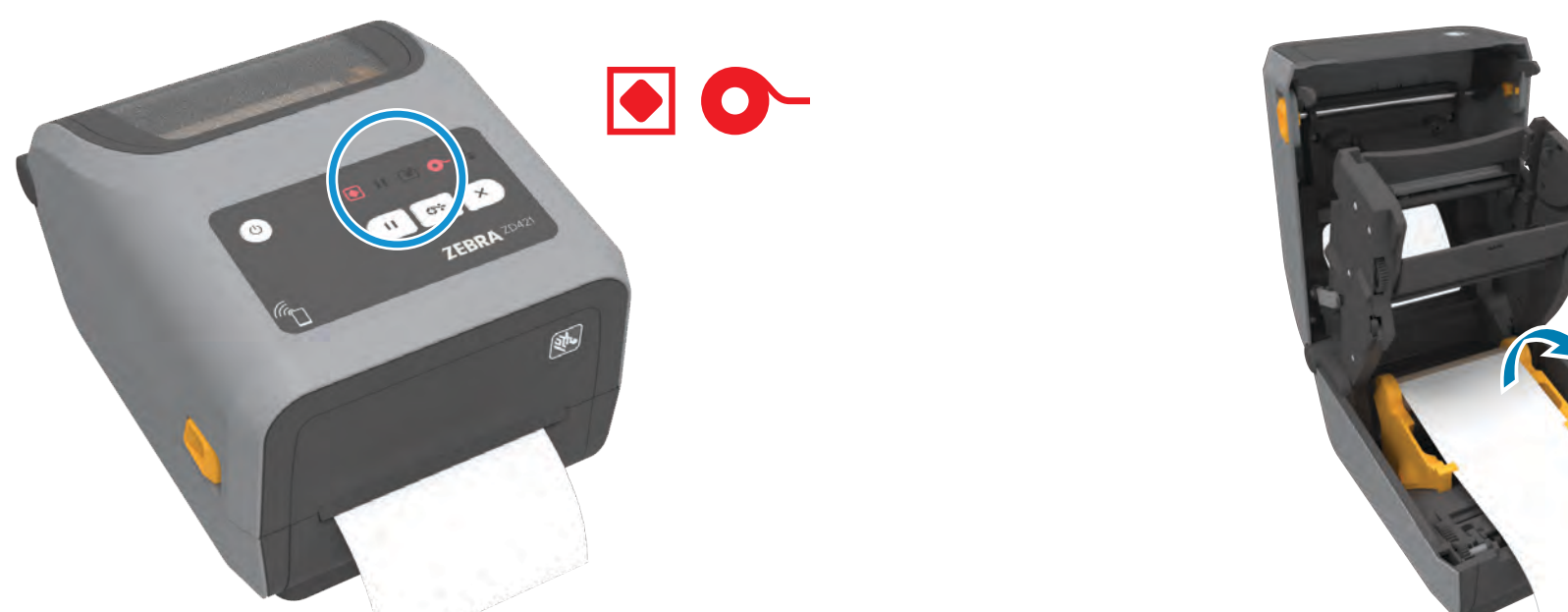

Quando a impressora estiver sem mídia, as luzes de status da mídia e da impressora ficarão vermelhas.

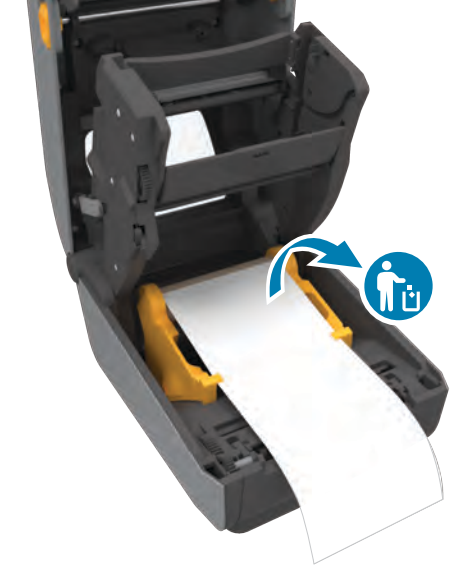

Abra a impressora e descarte o rolo vazio.

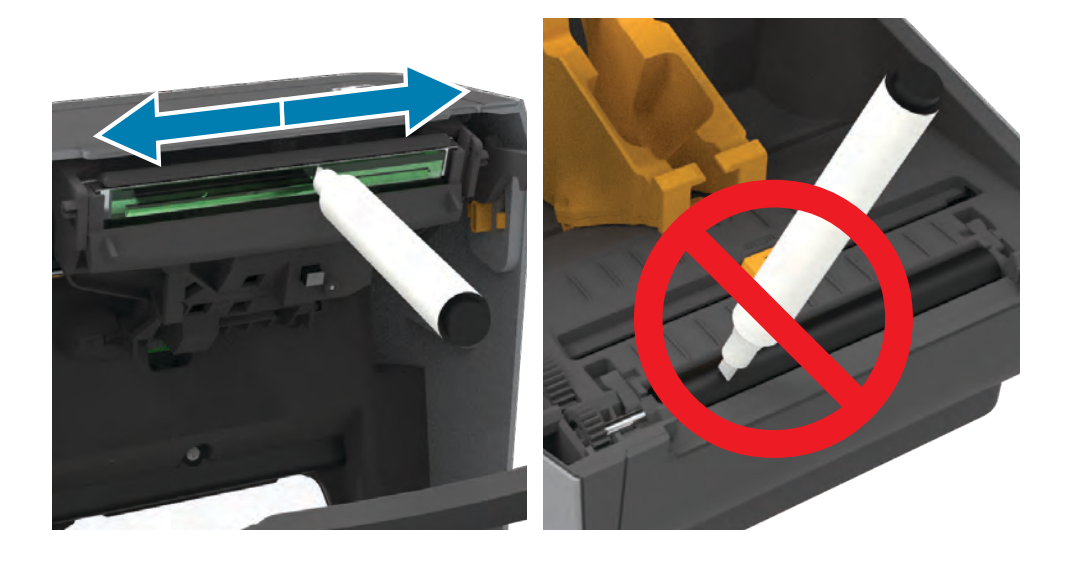

![](_page_6_Picture_36.jpeg)

![](_page_6_Picture_37.jpeg)

Precisa de um design de etiqueta? zebra.com/zebradesigner

![](_page_6_Picture_39.jpeg)

Precisa gerenciar sua impressora? zebra.com/ppme zebra.com/ppme

![](_page_6_Picture_41.jpeg)

Precisa proteger sua impressora? zebra.com/printsecure

![](_page_6_Picture_43.jpeg)

![](_page_6_Picture_44.jpeg)

Quando a impressora estiver sem fita, as luzes de status da fita e da impressora ficarão vermelhas.

![](_page_6_Picture_46.jpeg)

Abra a impressora e descarte o cartucho vazio.

Quando a impressora estiver pronta, a luz de status da impressora ficará

Limpe o cabeçote de impressão com uma caneta de limpeza. Limpe do meio para fora. Não use uma caneta de limpeza no rolo de impressão.

![](_page_6_Picture_51.jpeg)

Veja a documentação do usuário e vídeos práticos. zebra.com/zd421c-infe

![](_page_6_Picture_53.jpeg)

![](_page_6_Picture_54.jpeg)

![](_page_6_Picture_55.jpeg)

zebra.com/contac

![](_page_6_Picture_57.jpeg)

Conheça os suprimentos Zebra originais. zebra.com/supplie